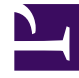

# **GENESYS**

This PDF is generated from authoritative online content, and is provided for convenience only. This PDF cannot be used for legal purposes. For authoritative understanding of what is and is not supported, always use the online content. To copy code samples, always use the online content.

# Integrated Capture Points Guide

Interaction Management 8.1.4

2/14/2022

# Table of Contents

| eServices Integrated Capture Points Guide           | 5  |
|-----------------------------------------------------|----|
| Configure the Integrated Capture Point              | 7  |
| JMS Capture Point                                   | 11 |
| JMS Capture Point Configuration Options             | 13 |
| OpenMQ—JMS Capture Point Queues                     | 15 |
| OpenMQ—JMS Capture Point Application                | 17 |
| OpenMQ—Interaction Server JVM                       | 18 |
| TIBCO—JMS Capture Point Application                 | 19 |
| TIBCO—Interaction Server JVM                        | 21 |
| ActiveMQ—JMS Capture Point Queues                   | 22 |
| ActiveMQ—JMS Capture Point Application              | 23 |
| ActiveMQ—Interaction Server JVM                     | 24 |
| WebSphereMQ-JMS CP Queues                           | 25 |
| WebSphereMQ—JMS CP Application                      | 27 |
| WebSphereMQ—Interaction Server JVM                  | 28 |
| ActiveMQ—SSL for JMS CP                             | 29 |
| OpenMQ—SSL for JMS CP                               | 31 |
| TIBCO—SSL for JMS Capture Point                     | 33 |
| Kafka Capture Point                                 |    |
| Kafka Capture Point Configuration Options           | 38 |
| Kafka Capture Point Sample Configuration            | 39 |
| Kafka Capture Point - Interaction Server JVM        | 40 |
| Kafka Capture Point - Topic Partitioning            | 41 |
| Kafka Capture Point - Matching Requests and Replies | 43 |
| Kafka Capture Point - Debugging                     | 44 |
| File Capture Point                                  |    |
| File Capture Point Modes of Operation               | 47 |
| File Capture Point File Naming Rules                | 49 |
| File Capture Point Configuration Options            | 50 |
| Database Capture Point                              | 51 |
| Database Capture Point Configuration Options        | 53 |
| ODBC Drivers                                        | 54 |
| ODBC Drivers for Windows                            | 55 |
| ODBC Drivers Non-Windows                            | 57 |
| Configure unixODBC for Oracle on Solaris            | 60 |

| Configure unixODBC for Oracle on Linux 64            | 62  |
|------------------------------------------------------|-----|
| Configure unixODBC for Oracle on Linux 32            | 64  |
| Configure unixODBC for Oracle on AIX 64              | 66  |
| Configure unixODBC for Oracle on AIX 32              | 68  |
| Configure unixODBC for DB2 on Solaris                | 70  |
| Configure unixODBC for DB2 on Linux 32 or 64         | 71  |
| Configure unixODBC for DB2 on AIX 64                 | 72  |
| Configure unixODBC for DB2 on AIX 32                 | 73  |
| Notification Queries for Database Capture Point      | 74  |
| Inbound Queries for Database Capture Point           | 78  |
| Source Update Queries for Database Capture Point     | 79  |
| Query Language for Database Capture Point            | 80  |
| Web Service Capture Point                            | 83  |
| Web Service Capture Point Configuration Options      | 88  |
| Web Service Capture Point Native Mode                | 89  |
| Web Service Capture Point iWD Compatibility Mode     | 90  |
| Web Services Capture Point—Generate a .NET Client    | 92  |
| Generate Service Proxy with wsimport                 | 95  |
| Apache CXF—Java Client                               | 97  |
| Apache CXF—Javascript Client                         | 99  |
| Generate Service Proxy with Axis2                    | 102 |
| Web Service Capture Point Client Over Secure HTTP    | 104 |
| Server Certificate                                   | 105 |
| Configure Web Service Capture Point for HTTPS        | 107 |
| HTTPS for WS CP .NET Client                          | 108 |
| HTTPS for WS CP Java Client                          | 109 |
| Generate Client Certificate (.NET)                   | 110 |
| Generate a Client Certificate (Java)                 | 111 |
| Web Service Capture Point Requests (Native)          | 112 |
| Web Service Capture Point Responses (Native)         | 115 |
| Web Service Capture Point Requests (iWD-Compatible)  | 116 |
| Web Service Capture Point Responses (iWD-Compatible) | 119 |
| Java Configuration                                   | 120 |
| XML Representation                                   | 124 |
| Inbound Messages                                     | 126 |
| Responses to Capture Point Requests                  | 129 |
| Outbound Notifications                               | 130 |

| Transformation                 |     |
|--------------------------------|-----|
| Inbound Transformation Script  | 136 |
| Outbound Transformation Script | 139 |

# eServices Integrated Capture Points Guide

The integrated capture points are a feature of Interaction Server that provides a mechanism for capturing new interactions from external source systems, and for issuing various requests to existing interactions.

The capture points, with the exception of the Web Service Capture Point, also produce notifications on changes to interactions.

The following video is from the iWD documentation and helps to demonstrate the purpose of integrated capture points:

### Link to video

### JMS Capture Point

The integrated JMS (Java Message Service) Capture Point functionality is supported in Interaction Server starting in release 8.0.2. This functionality enables Interaction Server to capture requests to Interaction Server from a JMS-compliant message queue and to send Interaction Server replies and interaction event notifications to JMS-compliant message queues, in the form of XML documents. In iWD 7.6.1, the JMS Capture Adapter was a separate component, but its functionality was integrated into Interaction Server 8.0.2.

### Kafka Capture Point

The integrated Kafka Capture Point functionality is supported in Interaction Server starting in release 8.5.305. This capture point is similar to JMS Capture Point as it works with Interaction Server requests, replies, and notifications in the form of XML documents. However, it uses specified Kafka topics to capture requests from and to produce replies and notifications to systems that use Kafka as a message bus. This capture point is compatible with the iWD XML file capture adapter by means of configuration options and transformation scripts.

### File Capture Point

The integrated File Capture Point is supported in Interaction Server starting in release 8.0.21. This capture point is similar to JMS Capture Point as it works with Interaction Server requests, replies, and notifications in the form of XML documents. However, it uses specified file directories to capture requests and to produce replies and notifications in the form of XML files. This capture point is compatible with the iWD XML file capture adapter by means of configuration options and transformation scripts.

### JMS, Kafka, and File Capture Points - operation modes

For the JMS, Kafka, and File Capture Points, XML representation of requests and notifications enables two modes of operation:

• Native mode, in which requests and interaction events notifications are consumed and generated, respectively, in Interaction Server native XML format.

• iWD (intelligent Workload Distribution) compatibility mode, in which supplied transformation scripts convert between iWD XML representation and native Interaction Server XML representation, supporting the full iWD API functionality (such as task creation, updating, holding, canceling, and various task state change notifications). For information on how to set up transformation, see Transformation.

## **DB** Capture Point

The integrated Database Capture Point, introduced in Interaction Server 8.1.0, is functionally equivalent to Database Capture Adapter in iWD 8.0. It provides the ability to capture new interactions and to propagate updates for existing interactions in the form of user defined queries to external databases. It also provides a mechanism of propagating interaction event notifications to the external system in the form of user-defined queries. No transformation scripts are used with Database Capture Point.

## WS Capture Point

The integrated Web Service Capture Point, introduced in Interaction Server 8.1.2, provides a web service interface for interaction-related requests such as submit, stop, update, hold, resume, and get info, as well as for ping requests. It fully supports web service definition of the Web Service Capture Point in iWD 8.0 when operating in iWD compatibility mode. It can be configured to work with either HTTP or Secure HTTP, in both native and iWD-compatible modes. No transformation scripts are used with Web Service Capture Point.

# Configure the Integrated Capture Point

The procedures in this section are applicable to all types of capture points. Differences in configuration between the capture points are mentioned specifically in the procedures where necessary.

## Creating the capture point application

The capture point functionality is built within Interaction Server 8.1, which means that there is no separate installation package for any type of capture points. An Application object for the capture point must be configured in Configuration Manager or Genesys Administrator, however. One Application object must be configured for each instance of the capture point. Interaction Server supports multiple capture points.

### **Prerequisites**

- Interaction Server must be installed as described earlier in this guide.
- iWD 8.0 must be installed as described in the iWD 8.0 Deployment Guide.
- 1. Login to Configuration Manager or Genesys Administrator, and import the required capture point application template from **<Interaction Server installation location>\CapturePointTemplates**\.

## Important

Configuration Server 8.0.3 supports the Capture Point application type. Earlier releases of Configuration Server should use the Third Party Server application type for capture points. Also, if a version of Configuration Server earlier than 8.0.3 is being used, you should modify the corresponding XML metadata file when you import metadata into Genesys Administrator. In the XML metadata file, replace type="163" with type="23".

2. Create a new Application object based on the template you imported. The **CapturePointId** will be automatically set to the name of the capture point application as configured in Configuration Manager or Genesys Administrator. In iWD compatibility mode, it will also be saved as the **IWD\_capturePointId** property in user data. When the capture point is later configured in iWD Manager, the Capture Point ID must be the same as the application name in order to ensure accurate events history reporting and accurate filtering. (The capture point **Name** can be anything).

## Important

The name of the Capture Point Application object must start with a letter, contain only alpha-numeric characters and underscores, and cannot be longer than 16

characters and cannot contain spaces.

- 3. Because the capture point is integrated with Interaction Server, the host and port information is taken from Interaction Server (which must be listed as a connection on the **Connections** tab). On the **Server Info** tab, you can enter the host and port of Interaction Server in the **Host** field, but the information will actually be taken from the connection to Interaction Server, not the information entered on this tab.
- 4. There is no installation package, so the Application object does not correspond to an installed component. Therefore, the information entered in the **Start Info** tab are not read. In order to save the Application object, the fields cannot be left blank, so you can enter any text in these fields.
- 5. If you are using a version of Configuration Server that does not support the Capture Point application type, then you must configure the following section and option for the Third Party Server Application object in order for Interaction Server to recognize it as a Capture Point:
  - a. In the properties for the Third Party Server application, create a configuration option section called settings.
  - b. In the settings section, add the option capture-point-type and set its value to:
- jms for the JMS Capture Point.
- kafka for the Kafka Capture Point.
- file for the File Capture Point.
- db for the Database Capture Point.
- webservice for the Web Service Capture Point.

If you do not create this option, the Third Party Server application will not be treated like a capture point.

### Tip

For information about all configuration options for the Capture Point application and configuration options for Interaction Server that are related to the capture point functionality, refer to the Configuration options warehouse.

- Add a connection to Interaction Server. Multiple Capture Point Application objects can connect to the same Interaction Server.
- Save the Application object.

#### **Next Steps**

- For the JMS Capture Point:
  - Verify your Java Configuration. See Java Configuration.
  - Set configuration options. There are four sample configurations that you can consult.
  - Configure a Capture Point Service in iWD Manager. See Configuring the capture point service on this page.

- For the Kafka Capture Point:
  - Verify your Java Configuration. See Java Configuration.
  - Set configuration options. There is a sample configuration that you can consult.
  - Configure a Capture Point Service in iWD Manager. See Configuring the capture point service on this page.
- For the File Capture Point:
  - Verify your Java Configuration. See Java Configuration, if Groovy transformations are present (for example, in iWD compatibility mode).
  - Set configuration options.
  - Configure a Capture Point Service in iWD Manager. See Configuring the capture point service on this page.
- For the Database Capture Point:
  - Set configuration options.
  - Configure a Capture Point Service in iWD Manager. See Configuring the capture point service on this page.
  - Install a driver, configure ODBC and test the connection. See ODBC Drivers.
- For the Web Service Capture Point:
  - Set configuration options.
  - Configure a Capture Point Service in iWD Manager. See Configuring the capture point service on this page.

## Configuring the capture point service

The following procedure creates the service in iWD Manager.

1. Log into iWD Manager.

## Important

For a detailed description of the iWD Manager interface, including logging in, the interface layout, and available functionality, refer to the iWD Deployment Guide.

- 2. In iWD Manager, select the Services navigation section.
- Locate your Solution in the navigation tree. Expand the Services node in the navigation tree (if necessary), and click **New Service**.
- 4. From the templates drop down list,
  - a. For iWD 8.1.0 or higher, select the Generic Capture Point service. The Capture Point ID must match the name of the Capture Point Application object that you configured in Creating the capture point application. Configure the remaining properties of the service. All other configuration for the

capture point is done in Configuration Manager or Genesys Administrator by using configuration options.

- b. For iWD 8.0, select any Capture Point service. The service that you are creating will serve as a "dummy" Capture Point Service. The Capture Point ID must match the name of the Capture Point Application object that you configured in Creating the capture point application. The rest of the properties can be left at their default values, as they will not be used. All configuration for the Capture Point is done in Configuration Manager or Genesys Administrator by using configuration options.
- 3. When configuration is complete, click **Save**. Remember to deploy your changes in iWD Manager.

## Starting or stopping the Capture Point Service

You can set an Integrated Capture Point (ICP) to **stopped** mode by changing the state of the corresponding configuration object to **disabled**; changing the state to **enabled** restarts the inbound cycle of the ICP.

# JMS Capture Point

The integrated JMS Capture Point is used to capture interactions from systems that use JMS as a message bus.

## Prerequisites

The following prerequisites must be met in order to enable the JMS Capture Point functionality in Interaction Server:

- Licensing: Interaction Server will enable JMS Capture Point functionality only if the technical license (iwd\_jms\_cp) is present.
- The latest version of Interaction Server must be installed.
- Existing JMS-compliant message queue provider must be present.
- JRE 1.8 is required.
- JMS is supported by using Java Native Interface (JNI) and requires Java in order to work. If Java is not installed or not properly configured, JMS functionality will not be available. In addition to JMS API Java libraries, all required jar files for the specific provider need to be installed and accessible.
- iWD 8.0 must be installed.

## Outline

- For information on configuring JVM in Interaction Server, see here.
- Configure JMS Capture Point
  - Start with the general procedure for creating a Capture Point Application object and a Capture Point Service.
  - Set configuration options for your particular environment.
  - Consult specific examples of configuring JMS Capture Points, listed in the next section.
- XML Representation—The integrated JMS Capture Point is capable of capturing interactions in the form of XML documents from JMS-compliant message queue providers. Consult the description of inbound and outbound XML messages.

## Sample Configurations

This guide provides sample configurations for JMS Capture Point applications working with various JMS providers:

- OpenMQ
  - Setting up queues
  - Creating a Capture Point Application
  - Configuring for Java
- ActiveMQ
  - Setting up Queues
  - Creating a Capture Point Application
  - Configuring for Java
  - Enabling SSL
- TIBCO
  - Creating a Capture Point Application
  - Configuring for Java
- WebSphere MQ
  - Setting up Queues
  - Creating a Capture Point Application
  - Configuring for Java
- Using SSL
  - With OpenMQ
  - With TIBCO

# JMS Capture Point Configuration Options

#### PAGE TO BE DELETED AND CONTENT MOVED TO OPTIONS WAREHOUSE

Refer to the eServices 8.1 Reference Manual for detailed descriptions of all Capture Point-related configuration options. This section briefly describes some of the configuration options. The following options should be configured in the settings section of the Capture Point application.

- inbound-queue-name (mandatory)—Specifies message queue from which incoming messages will be read.
- processed-queue-name (optional)—Specifies the message queue to copy successfully processed messages. If the option is empty, the successfully processed messages are consumed from the inbound queue and no copy remains anywhere except in the form of the newly created interaction.
- error-queue-name (optional)—Specifies the message queue to copy messages that cannot be
  processed from incoming queue. If the option is empty, unsuccessfully processed messages are
  consumed from the inbound queue and no copy remains.
- notification-queue-name (optional)—Specifies the message queue into which notification messages are placed. The notification queue provides the most details regarding processing of the messages out of the inbound queue and the progress in the interaction processing. For simple integrations, however, this might not be necessary.
- reconnect-timeout (optional)—Specifies the time interval (in seconds) between the reconnect attempts in case a connection with corresponding messages queue broker is broken. The minimum value is 3, the maximum value is 30, and the default value is 10.
- outbound-message-type (optional)—Specifies the type of messages the capture point sends to the
  outbound queues if they are present (processed, notifications, error). The possible values of this option
  are binary and text. The default value is binary. For the JMS Capture Point, setting this option to
  binary means that "BytesMessage" messages are sent and text means that "TextMessage"
  messages are sent.
- rollback-on-transformation-fail—Specifies that the message queue transaction should be rolled back if inbound message transformation fails for any reason. This option is set to false by default.
- after-rollback-delay—Specifies delay in seconds to wait before attempting to process inbound messages again after the previous transaction has been rolled back. The default value is 30, the minimum value is 0, and the maximum value is 300.
- jms-initial-context-factory (mandatory) A fully qualified class name of the factory class in a JNDI service provider that will create an initial context. For example, com.sun.jndi.fscontext.RefFSContextFactory is the factory class name for the file system service provider.

For TIBCO EMS, set the value to com.tibco.tibjms.naming.TibjmsInitialContextFactory.

• jms-provider-url (mandatory)—Holds the name of the environment property for specifying configuration information for the service provider to use. The value of the property should contain a URL string (for example, ldap://somehost:389). In the case of a file system service provider, it contains the directory path to the .bindings file.

TIBCO EMS provides a built-in JNDI provider. For TIBCO EMS set the value to tibjmsnaming://hostname:7222.

• jms-connection-factory-lookup-name (mandatory)—Specifies the name of the connection factory lookup name for the connection factory to be looked up in the initial context. Once looked up, the connection factory is used to create a connection with a JMS provider.

For TIBCO EMS, this is the name of the factory that is created by using the create factory command.

- number-receiving-sessions (optional)—Specifies the number of receiving sessions (number of consumers from the inbound queue) per capture point, consuming from the inbound queue. The minimum value is 1, the maximum value is 20, and the default value is 3.
- consumer-receive-timeout (optional)—Specifies the timeout (in milliseconds) on the message consumer blocking receive method. The minimum value is 200, the maximum value is 5000, and the default value is 1000.
- username and password (optional)—Specifies the username and the password to be used when the connection factory creates a connection to the message queue. If one of these parameters is missing, the connection is created with the default user identity.

For TIBCO EMS it is important to create a user with a password for Interaction Server to access queues.

### Endpoints

To enable endpoints functionality for the integrated Capture Point, you must add a tenant on the Tenants tab of the Capture Point Application and you must add a section called endpoints to the configuration options. You can add the endpoints section manually in Configuration Manager or by using Interaction Routing Designer (IRD) version 8.0.100.12 or later. The integrated Capture Point endpoints work in the same way as endpoints for media servers. Refer to the *eServices Reference Manual*, *Universal Routing Business Process User's Guide* and IRD Help for detailed descriptions.

# OpenMQ—JMS Capture Point Queues

This page provides an example of setting up queues for the JMS Capture Point using the OpenMQ provider.

# Setting up queues with Open Message Queue Administration Console

- 1. Connect to the OpenMQ broker that is running.
- 2. Add the following queues using the **Add Broker Destination** dialog: **Inbound, Processed, Error,** and **Notification**.
- 3. For each queue that you have added, set Max Number of Producers and Max Number of Active Consumers to Unlimited.
- 4. Add a new Object Store and set the following JNDI Naming Service Properties:
  - a. Set java.naming.factory.initial to com.sun.jndi.fscontext.RefFSContextFactory.
  - b. Set java.naming.provider.url to file:///D:/OpenMQExample.

## Important

This is the directory in which the **.bindings** file containing definitions will be saved.

- 3. Connect to the newly created object store.
- 4. Add a connection factory object using the **Add Connection Factory Object** dialog:
  - a. Specify the lookup name, such as **ConnectionFactory**.
  - b. Specify the Factory Type as QueueConnectionFactory.
  - c. In the **Client Identification** tab, specify the **Default Username** and **Default Password** (for example, guest and guest, respectively).
- 4. Add destinations to the object store for all four queues that you defined previously:
  - a. For the **Inbound** queue, specify the lookup name **inbound** and destination name **Inbound**.
  - b. For the other queues, set the lookup names as processed, error, and notification.

Important

The lookup names can be different from the destination names.

3. After the above steps have been completed, the folder **D:/OpenMQExample**/ contains the **.bindings** file with connection factory and queue definitions. Open the file, examine it for the presence of the defined queues and connection factory, and save it with file format set to **UNIX** so that it is possible to use it on UNIX operating systems.

### **Next Steps**

• Create a capture point Application object in Configuration Manager.

# OpenMQ—JMS Capture Point Application

This page provides an example to configuring a JMS Capture Point Application object when using the OpenMQ provider.

This is a specific example of the more general configuration procedure titled "Configure Integrated CP."

# Creating a capture point application in Configuration Manager (OpenMQ example)

- 1. Create a Capture Point Application in the Configuration Manager named CP\_OpenMQ\_solaris.
- 2. On the **Options** tab, create a section named settings. In this section add the following options:
  - capture-point-type=jms
  - inbound-queue-name=inbound (the same as in the queue lookup name above)
  - error-queue-name=error
  - processed-queue-name=processed
  - notification-queue-name=notification
  - xsl-inbound-transform-path=./iwd\_scripts/iWD2IxnServerTransformer.groovy (points to the default iWD Compatibility scripts)
  - xsl-outbound-transform-path=./iwd\_scripts/IxnServer2iWDTransformer.groovy
  - username=guest (as configured in the connection factory)
  - password=guest
  - jms-initial-context-factory=com.sun.jndi.fscontext.RefFSContextFactory
  - jms-provider-url=file:///home/InteractionServer (the path points to the folder where the .bindings file (in UNIX file format) is stored on the Interaction Server host)
  - jms-connection-factory-lookup-name=ConnectionFactory
- 3. On the **Connections** tab add the Interaction Server that will use this JMS Message queue.

### **Next Steps**

• Configure the Interaction Server options to load JVM and all of the required libraries.

# OpenMQ—Interaction Server JVM

This page provides an example of configuring Interaction Server options to load JVM and all of the required libraries when using OpenMQ.

See also the general description of configuring for Java.

# Configuring Interaction Server to load JVM and required libraries (OpenMQ example)

 In the options of the Interaction Server to which the Capture Point Application object is connected, create a section called java-config and add the following option: jvm-path=/usr/local/java/ jdk1.6.0\_22/jre/lib/sparcv9/server/libjvm.so

This is the full path to the **libjvm.so** (**jvm.dll** on Windows) on the host on which the Interaction Server is deployed.

2. Create a section called jvm-options and add the following option: -Djava.class.path=./jms/ jms\_wrapper.jar:/home/OpenMQ\_sol/mq/lib/imq.jar:/home/OpenMQ\_sol/mq/lib/fscontext.jar: /home/OpenMQ\_sol/mq/lib/jms.jar:./transformation/ xml\_transformer\_capture\_point.jar:./transformation/groovy-all-1.7.3.jar:./transformation/xercesImpl.jar:./transformation/xsltc.jar:

This option specifies the *classpath* to all of the Java archives that are necessary for JMS Capture Points on OpenMQ with iWD compatibility transformations to run. Note that the jar files **imq.jar**, **fscontext.jar**, and **jms.jar** are located in the Open MQ installation directory and are *not* supplied in the Interaction Server installation package.

3. Add the options **-Xoss1m** and **-Xss1m** to the **jvm-options** section. These options must have empty values.

# TIBCO—JMS Capture Point Application

This example assumes the following:

- The host of the TIBCO message queue service is called tibhost.
- Queues called **inbound**, **error**, **notification**, and **processed** are defined.
- Both user name and password are **guest**.
- The connection factory is called **tibconnectionfact**.

# Configuring a JMS Capture Point Application Object (TIBCO example)

- 1. On the **Options** tab, create a section called settings. In this section add the following options:
  - capture-point-type=jms
  - inbound-queue-name=inbound (the same as the queue name)
  - error-queue-name=error
  - processed-queue-name=processed
  - notification-queue-name=notification
  - xsl-inbound-transform-path=./iwd\_scripts/iWD2IxnServerTransformer.groovy (points to the default iWD Compatibility scripts)
  - xsl-outbound-transform-path=./iwd\_scripts/IxnServer2iWDTransformer.groovy
  - username=guest
  - password=guest
  - jms-connection-factory-lookup-name=tibconnectionfact (the name of the connection factory on TIBCO)
  - jms-initial-context-factory=com.tibco.tibjms.naming.TibjmsInitialContextFactory
  - jms-provider-url=tibjmsnaming://tibhost:7222
- (Optional) In case the lookup of the Connection Factory over JNDI on Tibco EMS is protected by simple authentication, do these additional steps. In the **Options** tab, create a section called jms-additionalcontext-attributes. In this section add the following options:
  - java.naming.security.principal=<username> // JNDI user
  - java.naming.security.credentials=<password> // JNDI password
  - java.naming.security.authentication=simple

## Important

<l

3. On the **Connections** tab, add the Interaction Server that will use this JMS Message queue.

### **Next Steps**

• Configure the Interaction Server options that are required to load JVM and the necessary libraries.

# TIBCO—Interaction Server JVM

This page provides an example of configuring Interaction Server options to load JVM and all of the required libraries when using TIBCO.

See also the general description of configuring for Java.

This example assumes the following:

- The host of the TIBCO message queue service is called **tibhost**.
- Queues called **inbound**, **error**, **notification**, and **processed** are defined.
- Both user name and password are **guest**.
- The connection factory is called **tibconnectionfact**.

# Configuring Interaction Server to load JVM and the required libraries (TIBCO example)

1. On the **Options'** tab of the Interaction Server Application, create a section named java-config and add the option: jvm-path=/usr/local/java/jdk1.6.0\_22/jre/lib/sparcv9/server/libjvm.so

This is the full path to the **libjvm.so** file (**jvm.dll** if the operating system is Windows) on the host on which the Interaction Server is deployed.

2. Create a section named jvm-options and add the following option: -Djava.class.path=./jms/jms\_wrapper.jar:/opt/tibco/ems/6.0/lib/jms.jar:/opt/tibco/ems/6.0/lib/tibjms.jar: ./transformation/xml\_transformer\_capture\_point.jar:./transformation/groovy-all-1.7.3.jar: ./transformation/xercesImpl.jar:./transformation/xsltc.jar:

This option specifies the class path to all of the Java archives that are necessary for JMS Capture Points on TIBCO with iWD compatibility transformations to run. Note that the jar files **tibjms.jar** and **jms.jar** are located in the TIBCO installation directory and are *not* supplied in the Interaction Server installation package.

3. Add the options -Xoss1m and -Xss1m to the **jvm-options** section. These options must have empty values.

# ActiveMQ—JMS Capture Point Queues

This page provides an example of how to set up queues for the JMS Capture Point using the ActiveMQ provider.

Setting up queues for the JMS Capture Point using the ActiveMQ provider

- 1. Configure Apache ActiveMQ, as described on the Apache website.

queue.inbound = inx.inbound queue.error = inx.error queue.processed = inx.processed queue.notification = inx.notification Use the ZIP Utility to pack the jndi.properties file in the amq-jndi.jar file.

# ActiveMQ—JMS Capture Point Application

This page provides an example of how to configure a JMS Capture Point Application object when using ActiveMQ.

Creating a Capture Point application

1. On the **Application Options** tab, edit the **setting** section:

capture-point-type=jms

inbound-queue-name=inbound

error-queue-name=error

processed-queue-name=processed

notification-queue-name=notification

xsl-inbound-transform-path=./iwd\_scripts/iWD2IxnServerTransformer.groovy (points to the default iWD Compatibility scripts)

xsl-outbound-transform-path=./iwd\_scripts/IxnServer2iWDTransformer.groovy

username=(as configured in the connection factory)

password=(as configured in the connection factory)

jms-initial-context-factory=org.apache.activemq.jndi.ActiveMQInitialContextFactory

jms-provider-url=tcp://<activemq\_host>:<activemq\_port>

jms-connection-factory-lookup-name=ConnectionFactory

2. On the **Connections** tab, add the Interaction Server that will use this JMS Message queue.

# ActiveMQ—Interaction Server JVM

This page provides an example of configuring Interaction Server options to load JVM and all of the required libraries when using ActiveMQ. See also the general description of the configuration requirements for Java.

Configuring Interaction Server to load JVM and required libraries

In the Interaction Server Application object, on the **Applications Options** tab, add the following jar files to the -Djava.class.path option in the **jvm-options** section:

- activemq-all-<version>.jar
- amq-jndi.jar

The **activemq-all-<version>.jar** file is located in the ActiveMQ installation directory and not supplied with Interaction Server.

# WebSphereMQ-JMS CP Queues

This page provides an example of setting up queues for the JMS Capture Point when using IBM WebSphere MQ.

## Setting up queues using IBM WebSphere MQ Explorer

- 1. Start WebSphere MQ Explorer. Find the Object tree in the Navigator window.
- Right-click the Queue Managers node and select New to create a new Queue Manager. Follow the steps in the resulting Wizard, choosing a name (for example, my\_QManager) and unique listening port.
- 3. As the Object tree is updated, find the **Queues** node under the new Queue Manager. Right-click this node and select **New**> **Local Queue**.
- Create Local Queues named mq\_inbound, mq\_notifications, mq\_errors, and mq\_processed. Select Persistent for the Default Persistence setting.
- With the Queues node selected in the Object tree, right-click mq\_inboundin the Content pane and select Put Test Message. Enter any text of your choice in the Message data field, then click Put message. This test message will wait in the queue until the capture point retrieves it.
- In the Object tree, right-click the JMS Administered Objects node and select Add Initial Context. Choose File system for the JNDI namespace location and select the directory where the corresponding storage file will be created.
- 7. The new node for initial context now appears in the Object tree. Select it and verify that the Connection Factories and Destinations nodes appear under it. If necessary, right-click and use the context menu to connect to the InitialContext object make these nodes visible.
- 8. Right-click **Connection Factories** and select **New > Connection Factory**. Enter or select the following values:
  - a. Sample name-my\_ConnFactory
  - b. Messaging provider-WebSphere MQ
  - c. Transport-MQ Client
  - d. Base queue manager and Broker queue manager (last screen)—The Queue Manager that you created in Step 2.
  - e. Host name and port-Correct values for your environment
- Right-click **Destinations** and select **New > Destination** and create four new Destinations that correspond to the queues that you created in Step 4:
  - a. Type—Queue
  - b. Names-jms-inbound, jms-errors, jms-notifications, and jms-processed.
  - c. On the last screen, select the proper **Queue Manager** and **Queue** objects.
- 10. Find the file named **.bindings** at the location established in Step 6. It will be referred to later on the sample configuration.

## Next Steps

Configure the JMS Capture Point Application object.

# WebSphereMQ—JMS CP Application

This page provides an example to configuring a JMS Capture Point Application object when using WebSphere MQ.

This is a specific example of the more general configuration procedure.

Procedure: Configuring the JMS Capture Point application in Configuration Manager (WebSphere MQ example)

- 1. On the **Options** tab create a section called settings. In this section add the following options:
  - capture-point-type=jms
  - inbound-queue-name=inbound (the same as the corresponding Destination name)
  - error-queue-name=jms-error
  - processed-queue-name=jms-processed
  - notification-queue-name=jms-notifications
  - xsl-inbound-transform-path=./iwd\_scripts/iWD2IxnServerTransformer.groovy (points to the default iWD Compatibility scripts)
  - xsl-outbound-transform-path=./iwd\_scripts/IxnServer2iWDTransformer.groovy
  - jms-connection-factory-lookup-name=my\_ConnFactory (the name of the connection factory that you created in WebSphere MQ)
  - jms-initial-context-factory=com.sun.jndi.fscontext.RefFSContextFactory
  - jms-provider-url=file:///home/InteractionServer (the path points to the folder where the **.bindings** file—in UNIX file format—is stored on the Interaction Server host)
- 2. On the **Connections** tab, add the Interaction Server which will use this JMS Message queue.

#### **Next Steps**

Configure the Interaction Server options to load JVM and the necessary libraries.

# WebSphereMQ—Interaction Server JVM

This page provides an example of configuring Interaction Server options to load JVM and all of the required libraries when using WebSphere MQ. See also the general description of configuring for Java.

Configuring Interaction Server options to load JVM and all of the required libraries (WebSphere MQ example)

### Start

1. On the Options tab of the Interaction Server Application, create a section named java-config and add the option:

jvm-path=/usr/local/java/jdk1.6.0\_22/jre/lib/sparcv9/server/libjvm.so (the full path to the libjvm.so, or jvm.dll if the operating system is Windows, on the host on which the Interaction Server is deployed).

2. Create a section named jvm-options and add the following option:

-Djava.class.path=./jms/jms\_wrapper.jar:./transformation/

xml\_transformer\_capture\_point.jar:

./transformation/groovy-all-2.4.15.jar:./transformation/xercesImpl.jar:

./transformation/xsltc.jar:/usr/location/jms/mq/com.ibm.mq.allclient.jar:

/usr/location/jms/mq/providerutil.jar:/usr/location/jms/mq/fscontext.jar:/usr/ location/jms/mq/jms.jar

The example classpath contains list of jars required for IBM MQ 9.0.0. If you use another version of IBM MQ, refer to the corresponding documentation.

3. Add the options -Xoss1m and -Xss1m to the jvm-options section. These options must have empty values.

### End

Note on the first of the three options in Step 2: This option specifies the class path to Java archives that are necessary for JMS Capture Points on WebSphere MQ with iWD compatibility transformations to run. Note that in the class-path the jar files com.ibm.mq.jar, com.ibm.mqjms.jar, fscontext.jar, and jms.jar are located in some user-defined location, and are not supplied in the Interaction Server installation package. These files are installed on your host by the WebSphere MQ installation, server or client, and are typically located in the subdirectory /opt/mqm on Linux and C:\Program Files\IBM\MQ on Windows.

The connection to WebSphere MQ requires more than just the four jar files listed in the class-path, as these jar files depend on other jar files in the same directory. Therefore, the class-path should refer to them at the same location where they were placed by WebSphere MQ installation. Or, if they were copied, all files contained in the ./lib directory should be copied to the new location.

# ActiveMQ—SSL for JMS CP

This page provides an example of how to enable SSL with the ActiveMQ provider.

Enabling SSL with the ActiveMQ provider

## Important

ActiveMQ client jar of version 5.14.2 or later is needed.

- 1. Prepare the TLS certificates, as described in the Genesys Security Deployment Guide.
- 2. Copy cert.jks and truststore.jks into the following folder: <Apache ActiveMQ installation directory>/conf.
- 3. Open the file **activemq.xml** in the folder <Apache ActiveMQ installation directory>/conf and add the following lines:

<transportConnectors>

```
...
<transportConnectorname="ssl"uri="ssl://0.0.0.0:<ssl_port>?trace=true≠edClient
Auth=true"/>
```

</transportConnectors>

```
<sslContext>
```

<sslContextkeyStore="file:\${activemq.base}/conf/cert.jks"</pre>

keyStorePassword="YourKeyStorePassword"

trustStore="file:\${activemq.base}/conf/truststore.jks"

trustStorePassword="YourTrustStorePassword"/>

</sslContext>

. . .

- 4. Restart Active MQ to let it read new configuration.
- 5. In the Capture Point application options, in the **settings** section, edit the following options:
  - jms-provider-url=ssl://<activemq\_host>:<ssl\_port>
  - jms-initial-contextfactory=org.apache.activemq.jndi.ActiveMQSslInitialContextFactory
- In the Capture Point application, create a section jms-additional-context-attributes with following options:
  - connection.ConnectionFactory.keyStore=<path to local keystore file>
  - connection.ConnectionFactory.keyStorePassword=<local keystore password>

- connection.ConnectionFactory.keyStoreType=jks
- connection.ConnectionFactory.trustStore=<path to local truststore file>
- connection.ConnectionFactory.trustStorePassword=<local keystore password>
- connection.ConnectionFactory.trustStoreType=jks
- 7. To debug SSL, add the following option into the Interaction Server Application options, section javaoptions: -Djavax.net.debug=ssl:handshake,data,trustmanager,record

# OpenMQ—SSL for JMS CP

This section provides an example of enabling SSL with the OpenMQ provider.

## Outline

In general, configuration of an SSL connection consists of the following major steps:

- 1. Prepare the certificates.
- 2. Configure the JMS provider to operate in SSL mode.
- 3. Configure the options in Interaction Server's jvm-options section and add required JARs to the class path.
- 4. Configure the JMS Capture Point.

## Configure Capture Point to use SSL (OpenMQ example)

This example assumes that an instance of Open MQ is configured and operating with a JMS Capture Point, without SSL.

The first several steps involve configuring the OpenMQ broker.

- 1. Generate a self-signed broker certificate:
  - a. Run keytool to generate a key store (if one does not already exist) to generate a self-signed certificate:
    - <OpenMQ installation dir>\mq\bin>imgkeytool
  - b. Answer all the prompts and remember the chosen passwords. By default, the keystore will be called keystore and will be located in <OpenMQ installation dir>\etc\mq.
- 2. Add **ssljms** to active broker services:
  - a. Locate the file <OpenMQinstallation>\var\mq\instances\imgbroker\props\config.properties.
  - b. At the end of the file, add the following line: imq.service.activelist=ssljms,admin,httpjms
  - c. Set the SSL port by adding the following line: imq.ssljms.tls.port=1756
  - d. Restart the broker.

The broker will prompt the user for a keystore password.

3. Update the connection factory properties: In the .bindings file, find the line {Your connection factory lookup name}/RefAddr/44/Content= and change it to {Your connection factory lookup name}/RefAddr/44/Content=mgssl\://{your broker

host}\:1756

where 1756 is the same port as that set in the broker properties. This operation can be done using the OpenMQ Administration Console by selecting the corresponding connection factory and adding mqssl://{your broker host}:1756 to the Message Server Address List properties on its **Connection Handing** tab.

The next steps involve configuring Interaction Server.

- 4. Export the broker certificate to a trust store:
  - a. Export the broker certificate with the following command:

keytool -export -alias imq -keystore keystore -file openmqbroker.cer

b. Copy the **.cer** file to Interaction Server's host and import it to a local trust store:

keytool -import -keystore truststore.jks -file openmqbroker.cer -alias
openmqbroker

3. Add the following to the Interaction Server **jvm-options** section:

-Djavax.net.ssl.trustStore= {Path to the local trust store}/truststore.jks
-Djavax.net.ssl.trustStorePassword={your local trust store password}
-Djavax.net.ssl.trustStoreType=jks

For debugging purposes, you can also add the following option, which prints debug information to the console:

-Djavax.net.debug=ssl:handshake,data,trustmanager,record

4. Finally, configure the JMS Capture Point by adding the following to the **jms-additional-contextattributes** section:

java.naming.security.protocol=ssl java.naming.security.authentication=simple

It should be noted that in this example, the JNDI naming service used has all of the relevant context stored in a **.bindings** file and does not have any mechanism of authorization and authentication. With other JNDI services, the user accessing JNDI may have to provide a username and a password, which can be different from the JMS connection credentials. If this is the case, the JMS Connection credentials must be specified in the JMS Capture Point **settings** section as username and password, while the JNDI username and password must be specified in the **jms-additional-context-attributes** section as java.naming.security.principal and java.naming.security.credentials, respectively.

# TIBCO—SSL for JMS Capture Point

In general, configuring an SSL connection consists of the following major steps:

- 1. Prepare the certificates.
- 2. Configure the JMS provider to operate in SSL mode.
- 3. Configure the options in Interaction Server's **jvm-options** section and add required JARs to the class path.
- 4. Configure the JMS Capture Point.

## Configuring a capture point to use SSL (TIBCO example)

## Important

This example assumes that:

- An instance of TIBCO Enterprise Message Service is configured and operating with a JMS Capture Point, without SSL.
- TIBCO EMS 6.0 is running on a host named **tibcohost**.
- OpenSSL is present.

The first several steps involve configuring the TIBCO EMS:

- 1. Use OpenSSL to generate the following certificates:
  - a. Generate a server certificate: openssl req -x509 -days 365 -subj "/C=US/ST=California/ L=Daly City/CN=tibcohost.genesyslab.com" -newkey rsa:2048 -keyout tibcoserver.key.pem -out tibcoserver.pem

Note that the PEM password in this example is **tibcoserver**.

b. Generate a client certificate: openssl req -x509 -days 365 -subj "/C=US/ST=California/ L=Daly City/CN=tibcohost.genesyslab.com" -newkey rsa:2048 -keyout tibcoclient.key.pem -out tibcoclient.pem

Note that the PEM password in this example certificate is **tibcoclient**.

- c. Export the generated certificate and the key into a client identity: openssl pkcs12 -export -in tibcoclient.pem -inkey tibcoclient.key.pem -out tibcoclient.p12
- 2. Configure TIBCO properties:
  - a. New configuration file: this example assumes that the relevant certificates are copied into the folder /opt/tibco/ems/6.0/samples/certs/. Prepare a new TIBCO configuration file tibemsd\_ssl.conf

based on **tibemsd.conf** by adding or modifying the following lines:

listen = ssl://7243
ssl\_require\_client\_cert = enabled
ssl\_server\_identity = /opt/tibco/ems/6.0/samples/certs/tibcoserver.pem
ssl\_server\_key = /opt/tibco/ems/6.0/samples/certs/tibcoserver.key.pem
ssl\_password = tibcoserver
ssl\_server\_trusted = /opt/tibco/ems/6.0/samples/certs/tibcoclient.pem

b. Update factories configuration: In **factories.conf**, configure the following factory (or add a factory with a new name):

```
[SSLQueueConnectionFactory]
type = queue
url = ssl://tibcohost.genesyslab.com:7243
ssl_identity = //opt/tibco/ems/6.0/samples/certs/tibcoclient.pl2
ssl_trusted = //opt/tibco/ems/6.0/samples/certs/tibcoserver.pem
```

c. Use the TIBCO EMS Administration tool to create a new user: tcp://localhost:7222> create user genesys password=tibcoclient

## Important

The user password must be exactly the same as the PEM password for the example client certificate. Note the following excerpt from the TIBCO EMS User's Guide (Chapter 18): "Because connection factories do not contain the **ssl\_password** (for security reasons), the EMS server uses the password that is provided in the **create connection** call for user authentication. If the **create connection** password is different from the **ssl\_password**, the connection creation will fail."

- d. Restart TIBCO with the new configuration: tibemsd -config "{Path to tibemsd\_ssl.conf}/tibemsd\_ssl.conf"
- Configure Interaction Server options: Add the following TIBCO EMS jars to the -Djava.class.path option in the jvm-options section: jms.jar, tibjms.jar, tibcrypt.jar, slf4j-simple-1.4.2.jar, slf4japi-1.4.2.jar.
- 4. Configure the JMS Capture Point:
  - a. In the settings section, set options as follows:
    - jms-connection-factory-lookup-name=SSLQueueConnectionFactory This option points to a new connection factory.
    - jms-provider-url=ssl://tibcohost.genesyslab.com:7243 The provider URL now points to a secure port.
    - password=tibcoclient
    - username=genesys The username and password correspond to those of the newly created TIBCO client.
  - b. In the **jms-additional-context-attributes** section, set options as follows:
    - com.tibco.tibjms.naming.security\_protocol=ssl
    - com.tibco.tibjms.naming.ssl\_enable\_verify\_host=true
    - com.tibco.tibjms.naming.ssl\_enable\_verify\_hostname=false
    - com.tibco.tibjms.naming.ssl\_identity={Local path to certificates}\tibcoclient.pl2

- com.tibco.tibjms.naming.ssl\_password=tibcoclient
- com.tibco.tibjms.naming.ssl\_trusted\_certs={Local path to certificates}\tibcoserver.pem
- java.naming.security.credentials=tibcoclient
- java.naming.security.principal=genesys

The following two options can be added for debugging:

- com.tibco.tibjms.naming.ssl\_debug\_trace=true
- com.tibco.tibjms.naming.ssl\_trace=true

# Kafka Capture Point

The integrated Kafka Capture Point is used to capture interactions from systems that use Kafka as a message bus.

## Prerequisites

The following prerequisites must be met in order to enable the Kafka Capture Point functionality in Interaction Server:

- Licensing: Interaction Server will enable Kafka Capture Point functionality only if the technical license (iwd\_jms\_cp) is present.
- Interaction Server 8.5.305+ must be installed.
- Existing Kafka cluster must be present. It should be running brokers of version "0.10.1.0" or newer.
- Minimum JRE 8 is required.
- OpenJDK 11 is recommended.
- Kafka is supported by using Java Kafka client and requires Java in order to work. If Java is not installed or not properly configured, Kafka functionality will not be available. All required jar files are provided in IP. These jars should be correctly specified in the Java Class Path option in Interaction Server. See Java configuration.

## Outline

- Configuring
  - Start with the general procedure for creating a Capture Point Application object and a Capture Point Service.
  - Set configuration options for your particular environment.
  - Consult specific examples of configuring Kafka Capture Points, listed in the next section.
- XML Representation—The integrated Kafka Capture Point is capable of capturing interactions in the form of XML documents from the [Apache] Kafka messaging system. Consult the description of inbound and outbound XML messages.

Kafka Capture Point, just like JMS Capture Point, provides the following guarantees:

- "At least once" processing of the inbound messages including sending replies to them.
- "At most once" sending of the unsolicited notification events.

Kafka Capture Point supports secured communications via TLS protocols.
### Sample Configuration

This guide provides sample configurations for Kafka Capture Point application.

# Kafka Capture Point Configuration Options

For Kafka Capture Point configuration options, refer to eServices Options Reference Manual.

# Kafka Capture Point Sample Configuration

The following is a sample configuration for the Kafka Capture Point application:

- 1. Install and start Zookeeper and Kafka Server as described on the Kafka website.
- 2. Create the following topics in Kafka, with 32 partitions each:
  - inbound
  - notification
  - error
  - processed
- 3. Configure the Kafka Capture Point application. On the application options tab, edit the settings section:
  - capture-point-type = kafka
  - kafka-server = host:port of kafka broker
  - inbound-topic-name = inbound
  - outbound-topic-name = notification
  - error-topic-name = error
  - processed-topic-name = processed

# Kafka Capture Point - Interaction Server JVM

This page provides an example of configuring Interaction Server options to load Java virtual machine (JVM) and all of the required libraries when using Kafka. See also the general description of the configuration requirements for Java.

#### Important

Kafka Capture Point requires minimum JRE 8 to function.

### Configuring Interaction Server to load JVM and required libraries

In the Interaction Server Application object, on the Applications Options tab, add the following jar files to the -Djava.class.path option in the **jvm-options** section:

- <path to IXN dir>/lib/ixn-java-aux.jar
- <path to IXN dir>/groovy\_event\_logger/lib/KafkaEventLogger/kafka-clients-2.3.0.jar
- <path to IXNdir>/groovy\_event\_logger/lib/KafkaEventLogger/slf4j-api-1.7.26.jar

If transformation is used in this capture point, then the following jars should be added to the option as well:

- <path to IXN dir>/transformation/xercesImpl.jar
- <path to IXN dir>/transformation/xsltc.jar
- <path to IXN dir>/transformation/xml\_transformer\_capture\_point.jar
- <path to IXN dir>/transformation/groovy-all-2.4.15.jar

All required jar files are provided in the IP.

#### Important

On Windows, libraries are separated with a semi colon (;) and on Linux, with a colon (:).

# Kafka Capture Point - Topic Partitioning

Each Kafka topic contains one or more partitions. In a practical sense, a partition is a minimum processing unit. So, when working with Kafka, special attention should be paid to the topic partitioning because it influences message handling strategies.

### Inbound topic partitioning

This section provides information on inbound topic partitioning.

#### Number of partitions

For each partition of the inbound topic, Kafka Capture Point has only the offset, index of the processed messages. This is the standard behavior for Kafka consumers. This is a simple and reliable way of working, but it limits the number of messages that can be processed in parallel. The parallel processing of messages is the straightforward way to speed up processing (up to some level). So, the inbound topic partitions number is the effective hard limit for the Kafka Capture Point receiving threads number and for performance of Kafka Capture Point. Each receiving thread is capable of processing messages from several partitions.

The number of the inbound topic partitions should be chosen with some reserve. The recommended number is 32 or 64.

#### Message partitioning

Another aspect of the partitioning is the way how the messages are spread across partitions. The usual requirement is to process requests related to an interaction sequentially, one at a time. Essentially, this means all such requests should be placed in one partition. This can be achieved by specifying the same partition key for these requests. Kafka uses partition keys to select partitions to put message to. Thus, specifying the same partition keys guarantees messages are placed in the same partition. Combining this with the processing of one request at a time by receiving thread of the Kafka Capture Point allows to satisfy the given requirement.

The natural candidates for the partition key are the value of Interaction ID generated by Interaction Server and the value of External ID supplied to Interaction Server from external system.

If the requirement is not needed or satisfied by other means, the partition key of the inbound messages can be left empty.

### Notification topic partitioning

This section provides information on notification topic partitioning.

#### Number of partitions

The number of the notification topic partitions does not have any effect on Kafka Capture Point. So, it is not limited from the Kafka Capture Point side. This number should be chosen in accordance with the requirements and peculiarities of the consumers of this topic. But most probably, the recommendation for inbound topic partitions is applicable here as well.

The same applies to partitioning of error and processed topics.

#### Message partitioning

There are two kinds of messages that are sent to the notification topic:

- Replies to inbound requests
- Unsolicited notifications

The value of Interaction ID of the reply or the unsolicited notification is used as the partition key for the notification topic. If the value is not present in the reply, then the partition key supplied in the inbound request is reused for the reply.

# Kafka Capture Point - Matching Requests and Replies

Unlike JMS, which supports MessageID and CorrelationID message properties for request and reply matching, Kafka does not provide any built-in means for this goal. Thus, Kafka Capture Point uses its own convention to allow matching outbound replies for the inbound requests.

Kafka Capture Point adds header MessageID to each outbound reply. Its value is the string representation of index of partition and offset of the inbound message separated with a dot. That is, if an inbound message is received from partition 6 with offset 20451, then the value of the MessageID header of the reply is 6.20451.

Though MessageID uniquely identifies an inbound request, it is not always convenient. Thus, Kafka Capture Point reads the value of the first CorrelationID header of the inbound request and sends it back in the CorrelationID header of the reply. The name of the header used for reading correlation ID can be configured in the Kafka Capture Point option correlation-id-header-key. By default, it is CorrelationID.

#### Important

If the Kafka Capture Point option copy-original-headers-in-reply is set to true, the order of the CorrelationID header in the list of all headers copied from the inbound request to the outbound reply is preserved.

This approach effectively emulates the JMS message properties MessageID and CorrelationID.

This behavior applies to all outbound messages sent in reply to inbound requests including messages sent to the notification, processed, and error topics.

# Kafka Capture Point - Debugging

The **ixn-java-aux.jar** file provides the means to debug Kafka Capture Point without Interaction Server, thus providing a simple and rapid sanity check of the Kafka environment.

#### You can use the Java class

com.genesyslab.eservices.interactionserver.capturepoints.CheckCPApp to run Kafka Capture Point as a console Java application in the same way it is done in Interaction Server. It can produce/ consume messages to/from Kafka. The only command-line argument is the path to the application settings file. For example:

#### On Windows:

```
java -cp <path to IXN dir>/lib/ixn-java-aux.jar;<path to IXN dir>/groovy_event_logger/lib/
KafkaEventLogger/kafka-clients-2.3.0.jar;<path to
IXNdir>/groovy_event_logger/lib/KafkaEventLogger/slf4j-api-1.7.26.jar;<path to IXN
dir>/transformation/groovy-all-2.4.15.jar;
com.genesyslab.eservices.interactionserver.capturepoints.CheckCPApp <path to application
settings>
```

#### On Linux:

java -cp <path to IXN dir>/lib/ixn-java-aux.jar:<path to IXN dir>/groovy\_event\_logger/lib/ KafkaEventLogger/kafka-clients-2.3.0.jar:<path to IXNdir>/groovy\_event\_logger/lib/KafkaEventLogger/slf4j-api-1.7.26.jar:<path to IXN dir>/transformation/groovy-all-2.4.15.jar: com.genesyslab.eservices.interactionserver.capturepoints.CheckCPApp <path to application settings>

The application settings file must be in JSON format. It follows the generic Genesys format: sections are on the first level and options are on the second level. For example:

```
{
    "check-cp-app": {
        "cp-type": "kafka",
        "cp-options-file": "<path to Kafka Capture Point settings file>",
        "received-messages-dir": "<path to a directory with inbound message files>",
        "commit-inbound": "true"
        "notifications-dir": "<path to a directory with notification files>",
    }
}
```

The following options are available:

- cp-type (Mandatory) Must have kafka as the value always.
- received-messages-dir A path to a directory where all the messages read from the inbound topic are stored in. Each message is stored in a separate file with an ordered number as a name. The default value is an empty string, which means messages won't be stored.
- notifications-dir A path to a directory where unsolicited notifications are read from the 'to be sent to the notification' topic. Each file is considered to have one notification. All the characters of a file name, up to the last period symbol, are used as a partition key. The default value is an empty string, which means unsolicited notifications won't be sent.
- commit-inbound If the value is set to false, Capture Point will never commit an inbound message;

instead, it will keep processing this message and continuously send out notifications, resulting in an infinite loop. The default value is true.

• cp-options-file - (Mandatory) A path to the Kafka Capture Point settings file. It follows the generic Genesys format: sections are on the first level and options are on the second level. For example:

```
{
    "settings": {
        "inbound-topic-name": "inbound",
        "processed-topic-name": "processed",
        "error-topic-name": "error",
        "notification-topic-name": "notification",
        "copy-original-properties-in-reply": "false",
        "consumer-receive-timeout": "10000",
        "kafka-server": "10.10.19.160:9092,10.10.19.161:9092,10.10.19.162:9092",
    },
    "consumer-options": {
        "max.poll.interval.ms": 1000,
        "max.poll.records": 20,
        "auto.offset.reset": "earliest",
    },
    "producer-options": {
        "retries": 10,
      }
}
```

# File Capture Point

The integrated File Capture Point provides the ability to capture interactions from XML files that are found in a specified directory, and also provides compatibility with iWD file capture points.

- Configuring
  - Start with the general procedure for creating a Capture Point Application object.
  - Set configuration options for your particular environment.
- If you are using Groovy transformation scripts, configure Interaction Server to load the Java Virtual Machine.
- XML Representation: File Capture Point is capable of capturing interactions in the form of XML documents from a local or network directory. Consult the description of inbound and outbound XML messages.
- Read about File Capture Point's two modes of operation.
- Consult the rules for file naming.

# File Capture Point Modes of Operation

The File Capture Point supports two modes of operation: Native mode and iWD compatibility mode. The mode is specified by the configuration option **iwd-compatibility-mode**.

### Native mode

In native mode, the following four directories are defined and can be used:

- Inbound directory—The directory from which the interactions or tasks are captured.
- Error directory—If a file from the inbound directory is impossible to parse or otherwise process, and no corresponding interaction has been created, the original file is copied to this directory.
- Processed directory—If a file from the inbound directory has been successfully processed and its corresponding interaction has been created, the original file is copied into this directory.
- Notification directory—All solicited and unsolicited notifications, resulting from processing of interactions captured by this capture point will be written in the form of XML files into this directory, subject to the notification filtering settings.

### iWD Compatibility Mode

In iWD compatibility mode, the following directories, which extend the functions of the Notification directory, are added to the set of native mode directories:

- Completed directory—If an interaction is placed into one of the Interaction Server queues belonging to the set of "completed" queues, as specified by the parameter **CompleteQueues** of the outbound transformer, an iWD notification **TaskInfo** produced by the outbound transformation will be saved in the form of an XML file into this directory. The name of the XML will follow the filename rules. See File Naming Rules.
- Rejected directory—If an interaction is placed into one of the Interaction Server queues belonging to the set of "rejected" queues, as specified by the parameter RejectQueues of the outbound transformer, an iWD notification **TaskInfo** produced by the outbound transformation will be saved in the form of an XML file into this directory. The name of the XML file will follow the filename rules.
- ErrorHeld directory—If an interaction is placed into one of the Interaction Server queues belonging to the set of "error held" queues, as specified by the parameter **ErrorHeldQueues** of the outbound transformer, an iWD notification **TaskInfo** produced by the outbound transformation will be saved in the form of an XML file into this directory. The name of the XML file will follow the filename rules.
- Canceled directory—If an interaction is placed into one of the Interaction Server queues belonging to the set of "canceled" queues, as specified by the parameter **CancelQueues** of the outbound transformer, an iWD notification **TaskInfo** produced by the outbound transformation will be saved in the form of an XML file into this directory. The name of the XML file will follow the filename rules.

In iWD compatibility mode, the error directory will contain a notification TXT file with the error description, along with the copy of the original XML file that failed to be processed. The notification

file will contain the error description and will be named consistently with the file that failed to be processed. Therefore, if the XML file **FileName\_1.xml** failed to be processed, the file name for the error notification would be **FileName\_1.txt**.

In iWD compatibility mode, the processed directory serves as a "captured" directory, as defined in the iWD XML file capture adapter. In other words, if an XML file from the inbound directory has been successfully captured and submitted to a queue of the business process, the interaction contained in the original file is considered to be "captured" and the copy of the file is placed into the processed directory.

#### Important

iWD compatibility mode should always be used together with the supplied iWD compatibility Groovy scripts. When iWD compatibility scripts (or any other Groovy transformation scripts) are used by the File Capture Point, the Interaction Server must be configured to load Java Virtual Machine as described in Java Configuration, with the following JAR files correctly configured to be present in the class path: **ixn-java-aux.jar**, **groovy-all-2.4.21.jar**, **xercesImpl.jar**, and **xsltc.jar**.

# File Capture Point File Naming Rules

This page describes the file naming rules that are followed for various directories that are used by the File Capture Point.

### Error or Processed directory

When an interaction has been successfully captured from a file (for example, with the name **FileName.xml**), in the inbound directory, the file is copied, with its name preserved, into the processed directory. If Interaction Server cannot process a captured file, this file is copied into the error directory, with its name preserved. If a file with a desired filename exists in the destination directory, the filename resolution rule is used to find out the suffix to be appended to the desired filename. If the File Capture Point is operating in iWD compatibility mode, the name of the error notification file must match the name of the file that was written into the error directory (and include the same suffix if necessary).

### All Other Directories

All notifications (messages written as files into directories other than the error and processed directories), both in normal mode and in iWD compatibility mode, can be named according to the notifications naming mode selected. The two modes available are **sequential** and **by-id**.

#### sequential naming

In this mode, the files in each destination directory are named **<counter>.xml**, where the **<counter>** is an integer, which is incremented for each new notification written. At startup, and when switching over, the File Capture Point checks all configured notification directories (except for inbound, error, and processed), finds out the current value of the **<counter>**, and increments it before each notification is written.

#### by-id naming

All notifications, both in normal mode and iWD compatibility mode, are written into their corresponding directories with the file names set to **<InteractionID>.xml**. If a file with a desired filename already exists in the destination directory, the File Capture Point finds the next available name for a notification for this Interaction ID, by sequentially checking the names matching the form of **<InteractionID>\_<counter>.xml**, while the **<counter>** is incremented starting from **1**.

# File Capture Point Configuration Options

For File Capture Point configuration options, refer to eServices Options Reference Manual.

#### Important

- The Interaction Server jvm-path option (java-config section) is required for message transformation.
- The jvm-options section must be properly configured; most notably the -Djava.class.path option.
- If using iWD Compatibility Mode mode, Genesys suggests disabling the schemaDocumentPath option (inbound-transformer-parameters section) because the iwd\_messages.xsd schema is extremely restrictive. To disable the option, you can either remove it or alter its name, e.g. to //SchemaDocumentPath. This applies to both the XML File Capture Point and the JMS Capture Point.

# Database Capture Point

The integrated Database Capture Point provides the ability to capture interactions from databases, and also provides compatibility with the iWD Database Capture Adapter. The Database Capture Point provides the ability to create interactions based on a database query, and to update database records to propagate changes in interaction states or parameters.

The integrated Database Capture Point picks up updates for the interactions in the source database and applies these updates to the corresponding interactions. All relevant queries for selection and updates in the source database are configurable in the integrated Database Capture Point application settings.

### Outline of Deployment

- 1. Configure the Capture Point
  - 1. Start with the general procedure for creating a Capture Point Application object and a Capture Point Service.
  - 2. Set configuration options for your particular environment.
- 2. Install and configure the required ODBC driver.
- 3. Read about the Configurable Queries available with this Capture Point.
- 4. Read about the Query Language.
- 5. Read about Error Handling.

### Configurable Queries

The set of possible configurable queries in Database Capture Point includes the queries of iWD 8.0 Database Capture Adapter and introduces a number of new queries, corresponding to existing interaction events. iWD compatibility is achieved by configuring corresponding iWD-related queries and parameters.

The queries are written in SQL language, observing the semantics of the DBMS that you are using. When performing select queries, the columns should be named as standard interaction properties or user data keys (both case-sensitive). In update queries (using the interaction parameters or special keys) the interaction parameters and user data are case-sensitive as well.

When using parameters (such as "externalid=<external id of the interaction>"), write a question mark followed by the name of the parameter known to the interaction server in single quotes (such as " externalid=?'ExternalId' "). The question mark must be followed by the parameter name in single quotes, with no spaces.

#### Important

Do not use the curly apostrophe/single quote symbol ( ' face="">); use the straight single quote ( ' ).

- Inbound Queries
- Notification Queries
- Source Update Queries
- There is also the following query that does not fit in the three previous categories:

| Query param     | ter Description                                                                                                    |
|-----------------|----------------------------------------------------------------------------------------------------|
| startupQuerySql | This optional query runs once, upon the Database<br>Capture Point point establishing a connection to<br>the database. It cannot take any parameters<br>from Interaction Server. |

### Query Language

The Database Capture Point uses a particular query language, for which a reference listing is provided.

### Error Handling

In situations where a capture or update query results in an error and cannot be executed, the values **ErrorCode** and **ErrorDescription** are provided to the corresponding error queries.

A returned **ErrorCode** can be equal to **0** for different **ErrorDescriptions**. This means that the error is not a protocol error and might not have a separate error code.

If an inbound (or source update) query results in an ODBC exception, the exception is reported in the logs, and the inbound (or source update) cycle pauses for the duration of the inbound-exception-sleep-interval parameter (for inbound queries) or the updates-exception-sleep-interval parameter (for source update queries). Both of these parameters are configuration options for the Database Capture Point.

# Database Capture Point Configuration Options

For Database Capture Point configuration options, refer to eServices Options Reference Manual.

# ODBC Drivers

For the Database Capture Point to work correctly, you must install and configure drivers. For all platforms and DBMS, you must:

- Obtain a client driver for the desired database.
- Using an ODBC manager, configure and test the connection to the database.

#### Important

The procedures are similar for the same DBMS on different operating systems. In the procedures that follow, examples are used for User IDs, passwords, and names (such as MY\_ORAQ).

#### **ODBC** Manager

The type of ODBC Manager to use depends on the operating system that you are using.

#### Important

Environments with alternative third-party drivers, database accelerators and ODBC Managers are not supported on compatibility issues. Genesys recommends that you not use ODBC drivers for different RDBMS (i.e. ORACLE and DB2) on UNIX platforms simultaneously.

- Windows Platforms
- Non-Windows Platforms

# ODBC Drivers for Windows

On Windows platforms, a Microsoft ODBC Data Source Administrator should be used to configure a Data Source Name (DSN) for a particular driver and a particular connection.

On 64-bit Windows platforms, there are 32-bit and 64-bit versions of the MS ODBC Data Source Administrator. The version choice for MS ODBC Data Source Administrator is explained below.

See also some general information on the use of ODBC Drivers with the Database Capture Point.

### Driver installation

Microsoft Windows includes Microsoft SQL Server Native Client by default. Client drivers for Oracle and DB2 can be obtained from the corresponding vendors. The "bitness" of the driver (32-bit or 64-bit) should match the bitness of the Interaction Server executable.

The ODBC drivers have been installed and tested to work with the integrated Database Capture Point on Microsoft Windows.

| MSSQL                                                                                                    | Oracle                                                          | DB2                                                                        |  |
|----------------------------------------------------------------------------------------------------|-----------------------------------------------------------------|----------------------------------------------------------------------------|--|
| Windows 2003 x86:<br>NCI 2005.90.3042.00<br>CI 2000.86.3959.00<br>Windows 2008 x64:<br>NativeClient 10.0<br>Client 6.01.7600 | InstantClient 11.2<br>Client Shared Library 64-bit - 11.2.0.2.0 | IBM Data Server Driver For ODBC and CLI<br>9.7.3 and 9.7.4 latest FixPacks |  |

### ODBC configuration on 32-bit platforms

To configure the ODBC on 32-bit platforms, run MS ODBC Data Source Administrator (%WINDIR%\System32\odbcad32.exe). Add the User DSN with the corresponding driver.

#### Important

When Interaction Server runs as a Service, by default it starts from the System account. If you want to start Interaction Server manually as a Service, do one of the following:

- Use the System DSN rather than a User DSN.
- Go to Administrative Tools > Services > Log On and change the Log on as: setting from Local System account to This account.

### ODBC configuration on 64-bit platforms

Run MS ODBC Data Source Administrator for 32-bit drivers from **%WINDIR%\SysWOW64\** odbcad32.exe. For 64-bit drivers (and the Interaction Server executable), run from **%WINDIR%\System32\odbcad32.exe**.

# ODBC Drivers Non-Windows

For all non-Microsoft Windows platforms (AIX 32/64 bit, Linux 32/64 bit, Solaris 10), deploying an integrated Database Capture Point also requires installing a unixODBC (unixodbc.org) 2.3.0 driver manager and DSN configuration for a particular driver and a particular connection.

See also some general information on the use of ODBC Drivers with the Database Capture Point.

This section details how to install the drivers on non-Windows platforms. The table below lists the combinations of databases and operating systems on which native drivers were successfully tested.

| Native Drivers |         |          |          |        |        |  |  |  |
|----------------|---------|----------|----------|--------|--------|--|--|--|
|                | Solaris | Linux 32 | Linux 64 | AIX 32 | AIX 64 |  |  |  |
| DB2            | Yes     | Yes      | Yes      | Yes    | Yes    |  |  |  |
| Oracle         | Yes     | Yes      | Yes      | Yes    | Yes    |  |  |  |

### unixODBC Installation

To install unixODBC, download the unixODBC source code at http://www.unixodbc.org/download.html and follow the instructions for configuring and making the unixODBC installation. If a location for unixODBC other than the default is required, run the **configure** script with the option --prefix to change the default location. You might need to modify some system variables for a successful unixODBC installation. The changes are outlined below.

Here we define the variable \$UNIXODBC, denoting the path to the unixODBC installation. This variable will be used in the sections to follow. Another variable, \$HOMEDIR, will be used as a substitute for the user's home directory.

#### Solaris 64

You must run the following three commands before starting the unixODBC **configure** script:

- export CFLAGS="-xarch=v9 -xchip=ultra3 -x03 -Xa -xstrconst -dalign -xF"
- export LDFLAGS="-xarch=v9"
- export ac\_cv\_sizeof\_long=8

A successful unixODBC installation has been verified on the following compiler: "cc: Sun WorkShop 6 update 2 C 5.3 Patch 111679-14 2004/02/2"?.

#### AIX 64

You must run the following four commands before starting the unixODBC **configure** script:

• export CCC=xlc\_r

- export CC=xlc\_r
- export CFLAGS=-q64
- export OBJECT\_MODE=64

#### Important

In instances where IBM Data Server Driver for ODBP and CLI v9.7 Fix Pack 4 will be used to connect to a DB2 database from an AIX 64-bit host, the following patching of unixODBC 2.3.0 code is required to mitigate a possible defect in the IBM driver for AIX 64-bit. After running the **configure** script and before running **make**, modify the **DriverManager/driver manager.h** file, so that the following two lines:

- #define DRV\_SQLHANDLE SQLHANDLE
- #define DRV\_SQLHDESC SQLHDESC

are replaced with the following lines:

- #define DRV\_SQLHANDLE int
- #define DRV\_SQLHDESC int

**Warning**: This patching needs to be performed for unixODBC installation for AIX 64-bit only if you are using DB2 client driver v9.7 Fix Pack 4. Future versions of the driver may correct the possible cause for the patching.

#### AIX 32

No extra configuration is required.

#### Linux 32 and 64

No extra configuration is required, provided that unixODBC is made of the corresponding Linux OS. A successful unixODBC installation has been verified on the following compilers:

- Linux 64: GNU Make 3.81, gcc version 4.1.1 20070105 (Red Hat 4.1.1-52)
- Linux 32: GNU Make 3.80, gcc version 3.4.6 20060404 (Red Hat 3.4.6-9)

### Driver Downloads

This section details the drivers to be downloaded for each database type.

#### DB2

Download the DB2 drivers from https://www-304.ibm.com/support/docview.wss?uid=swg21418043.

<code>Download-> DB2 Fixpacks for DB2 LUW and DB2 Connect -> "IBM Data Server Driver for ODBC and CLI"</code>

#### Oracle

Two packages must be downloaded:

- Instant Client Package Basic: All files required to run OCI, OCCI, and JDBC-OCI applications
- Instant Client Package ODBC: Additional libraries for enabling ODBC applications

Unzip both packages to the same directory.

#### Variable for the driver directory

Define the variable \$DRIVER to denote the native ODBC driver installation directory.

For example, if you are using Oracle Instant Client driver, \$DRIVER can be the same as /home/user/ oracle\_driver/instantclient\_11\_2, and if you are using DB2, \$DRIVER can be /home/user/ db2driver/db2\_cli.

### Driver and unixODBC Configuration for Oracle

Select one of the following platforms for detailed instructions on how to configure unixODBC for Oracle:

- Solaris
- Linux 64
- Linux 32
- AIX 64
- AIX 32

### Driver and unixODBC Configuration for DB2

Select one of the following platforms for detailed instructions on how to configure unixODBC for DB2:

- Solaris
- Linux 64 or 32
- AIX 64
- AIX 32

# Configure unixODBC for Oracle on Solaris

- 1. Go to the Instant Client installation directory: **\$DRIVER**
- 2. Run

./odbc\_update\_ini.sh \$UNIXODBC \$DRIVER Oracle11gDriver ORAONSOL

a. The **\$UNIXODBC/etc/odbcinst.ini** file is updated with:

```
[Oracle11gDriver]
Description = Oracle ODBC driver for Oracle 11g
Driver = $DRIVER/libsqora.so.11.1
Setup =
FileUsage =
CPTimeout =
CPReuse =
```

b. The **\$HOMEDIR/.odbc.ini** file is updated with:

```
[ORAONSOL]
Application Attributes = T
Attributes = W
BatchAutocommitMode = IfAllSuccessful
BindAsFLOAT = F
CloseCursor = F
DisableDPM = F
DisableMTS = T
Driver = Oracle11gDriver
DSN = ORAONSOL
EXECSchemaOpt =
EXECSyntax = T
Failover = T
FailoverDelay = 10
FailoverRetryCount = 10
FetchBufferSize = 64000
ForceWCHAR = F
Lobs = T
Longs = T
MaxLargeData = 0
MetadataIdDefault = F
QueryTimeout = T
ResultSets = T
ServerName =
SOLGetData extensions = F
Translation DLL =
Translation Option = 0
DisableRULEHint = T
UserID =
StatementCache=F
CacheBufferSize=20
UseOCIDescribeAny=F
```

3. Create a new Network Configuration file named \$HOMEDIR/.tnsnames.ora with the following:

```
(DESCRIPTION =
  (ADDRESS_LIST =
   (ADDRESS = (PROTOCOL = TCP)(HOST = oraclehost)(PORT = 1521))
)
(CONNECT_DATA =
   (SERVICE_NAME = MY_ORAQ)
)
```

### Important

)

MY\_ORAQ is a sample name only.

- 4. In the **.odbc.ini** file, change ServerName to be the same as SERVICE\_NAME in **.tnsnames.ora**, and set the UserID and Password
- 5. Set Environment Variables:

export LD\_LIBRARY\_PATH=\$UNIX0DBC/lib/:\$DRIVER/
export ORACLE\_SID=my\_oraq

6. Go to **\$UNIXODBC/bin** and test DSN with the command:

./isql -v ORAONSOL

# Configure unixODBC for Oracle on Linux 64

- 1. Go to the **\$DRIVER** directory.
- 2. Run the command:
  - ./odbc\_update\_ini.sh \$UNIXODBC \$DRIVER Oracle11gDriver ORAONLIN64
  - a. As a result, **odbcinst.ini** gets updated with:

```
[Oracle11gDriver] Description = Oracle ODBC driver for Oracle 11g
Driver = $DRIVER/libsqora.so.11.1
Setup =
FileUsage =
CPTimeout =
CPReuse =
```

b. .odbc.ini gets updated with:

```
[ORAONLIN64]
Application Attributes = T
Attributes = W
BatchAutocommitMode = IfAllSuccessful
BindAsFLOAT = F
CloseCursor = F
DisableDPM = F
DisableMTS = T
Driver = Oracle11gDriver
DSN = ORAONLIN64
EXECSchemaOpt =
EXECSvntax = T
Failover = T
FailoverDelay = 10
FailoverRetryCount = 10
FetchBufferSize = 64000
ForceWCHAR = F
Lobs = T
Longs = T
MaxLargeData = 0
MetadataIdDefault = F
QueryTimeout = T
ResultSets = T
ServerName =
SOLGetData extensions = F
Translation DLL =
Translation Option = 0
DisableRULEHint = T
UserID =
StatementCache=F
CacheBufferSize=20
UseOCIDescribeAny=F
```

3. Create a new Network Configuration file named \$HOMEDIR/.tnsnames.ora with the following:

```
MY_ORAQ =
  (DESCRIPTION =
    (ADDRESS_LIST =
        (ADDRESS = (PROTOCOL = TCP)(HOST = oraclehost)(PORT = 1521))
    )
    (CONNECT_DATA =
        (SERVICE_NAME = my_oraq)
    )
)
```

- 4. In the **.odbc.ini** file, change ServerName to be the same as SERVICE\_NAME in the **.tnsnames.ora** file, and set UserID to SCOTT and set Password=tiger.
- 5. Set variables:

export ORACLE\_HOME=\$DRIVER/
export LD LIBRARY PATH=\$UNIXODBC/lib/:\$DRIVER/:

6. Test the DSN connection: ./isgl -v ORAONLIN64

# Configure unixODBC for Oracle on Linux 32

- 1. Go to the **\$DRIVER** directory.
- 2. Run:

```
./odbc_update_ini.sh $UNIXODBC $DRIVER Oracle11gDriver ORAONLIN32
```

a. As a result, **odbcinst.ini** gets updated with:

```
[Oracle11gDriver]
Description = Oracle ODBC driver for Oracle 11g
Driver = $DRIVER/libsqora.so.11.1
Setup =
FileUsage =
CPTimeout =
CPReuse =
```

b. .odbc.ini gets updated with:

```
[ORAONLIN32]
Application Attributes = T
Attributes = W
BatchAutocommitMode = IfAllSuccessful
BindAsFLOAT = F
CloseCursor = F
DisableDPM = F
DisableMTS = T
Driver = Oracle11gDriver
DSN = ORAONLIN32
EXECSchemaOpt =
EXECSyntax = T
Failover = T
FailoverDelay = 10
FailoverRetryCount = 10
FetchBufferSize = 64000
ForceWCHAR = F
Lobs = T
Longs = T
MaxLargeData = 0
MetadataIdDefault = F
QueryTimeout = T
ResultSets = T
ServerName =
SOLGetData extensions = F
Translation DLL =
Translation Option = 0
DisableRULEHint = T
UserID =
StatementCache=F
CacheBufferSize=20
UseOCIDescribeAny=F
```

3. Create a new Network Configuration file named \$HOMEDIR/.tnsnames.ora with the following:

```
MY_ORAQ =
  (DESCRIPTION =
    (ADDRESS_LIST =
        (ADDRESS = (PROTOCOL = TCP)(HOST = oraclehost)(PORT = 1521))
    )
    (CONNECT_DATA =
        (SERVICE_NAME = my_oraq)
    )
)
```

- 4. In the **.odbc.ini** file, change ServerName to be the same as SERVICE\_NAME in the **.tnsnames.ora** file, and set UserID to SCOTT and set Password=tiger.
- 5. Set variables: export LD\_LIBRARY\_PATH=\$UNIXODBC/lib/:\$DRIVER/: export ORACLE\_HOME=\$DRIVER/
- 6. Test the DSN connection: ./isql -v ORAONLIN32

## Configure unixODBC for Oracle on AIX 64

- 1. Go to the **\$DRIVER** directory.
- 2. Run
  - ./odbc\_update\_ini.sh \$UNIXODBC \$DRIVER Oracle11gDriver ORAIX64
  - a. As a result, odbcinst.ini gets updated with:

```
[OraclellgDriver]
Description = Oracle ODBC driver for Oracle llg
Driver = $DRIVER/libsqora.so.ll.l
Setup =
FileUsage =
CPTimeout =
CPReuse =
```

b. .odbc.ini gets updated with:

```
[ORAIX64]
Application Attributes = T
Attributes = W
BatchAutocommitMode = IfAllSuccessful
BindAsFLOAT = F
CloseCursor = F
DisableDPM = F
DisableMTS = T
Driver = OraclellgDriver
DSN = ORAIX64
EXECSchemaOpt =
EXECSyntax = T
Failover = T
FailoverDelay = 10
FailoverRetryCount = 10
FetchBufferSize = 64000
ForceWCHAR = F
Lobs = T
Longs = T
MaxLargeData = 0
MetadataIdDefault = F
QueryTimeout = T
ResultSets = T
ServerName =
SQLGetData extensions = F
Translation DLL =
Translation Option = 0
DisableRULEHint = T
UserID =
StatementCache=F
CacheBufferSize=20
UseOCIDescribeAny=F
```

- 3. Replace the following line in odbcinst.ini: Driver= \$DRIVER/libsqora.so.11.1 with Driver= \$DRIVER/libsqora.so which is the reference to the driver file. Verify the existence of this file, which is delivered during the unpacking of the ORACLE drivers.
- 4. Create a new Network Configuration file named \$HOMEDIR/.tnsnames.ora with the following:

```
MY_ORAQ =
  (DESCRIPTION =
    (ADDRESS_LIST =
```

)

```
(ADDRESS = (PROTOCOL = TCP)(HOST = oraclehost)(PORT = 1521))
)
(CONNECT_DATA =
  (SERVICE_NAME = my_oraq)
)
```

5. In the **.odbc.ini** file, change ServerName to be the same as SERVICE\_NAME in the **.tnsnames.ora** file, and set UserID to SCOTT and set Password=tiger.

```
6. Set variables:
    export LIBPATH=$UNIXODBC/lib/:$DRIVER/:
    export ORACLE_HOME=$DRIVER/
```

```
    Test the connection:
./isql -v ORAIX64
```

# Configure unixODBC for Oracle on AIX 32

- 1. Go to the **\$DRIVER** directory.
- 2. Run

./odbc\_update\_ini.sh \$UNIXODBC \$DRIVER Oracle11gDriver ORAONAIX32

- a. As a result, odbcinst.ini gets updated with:
   [OraclellgDriver]
   Description = Oracle ODBC driver for Oracle llg
   Driver = \$DRIVER/libsqora.so.ll.l
   Setup =
   FileUsage =
   CPTimeout =
   CPReuse =
- b. .odbc.ini gets updated with:

```
[ORAONAIX32]
Application Attributes = T
Attributes = W
BatchAutocommitMode = IfAllSuccessful
BindAsFLOAT = F
CloseCursor = F
DisableDPM = F
DisableMTS = T
Driver = Oracle11gDriver
DSN = ORAONAIX32
EXECSchemaOpt =
EXECSyntax = T
Failover = T
FailoverDelay = 10
FailoverRetryCount = 10
FetchBufferSize = 64000
ForceWCHAR = F
Lobs = T
Longs = T
MaxLargeData = 0
MetadataIdDefault = F
QueryTimeout = T
ResultSets = T
ServerName =
SOLGetData extensions = F
Translation DLL =
Translation Option = 0
DisableRULEHint = T
UserID =
StatementCache=F
CacheBufferSize=20
UseOCIDescribeAny=F
```

3. Replace the following line in **odbcinst.ini**:

```
Driver= $DRIVER/libsqora.so.11.1
with:
Driver= $DRIVER/libsqora.so
```

4. Create a new Network Configuration file named \$HOMEDIR/.tnsnames.ora with the following:

```
MY_ORAQ =
  (DESCRIPTION =
   (ADDRESS_LIST =
    (ADDRESS = (PROTOCOL = TCP)(HOST = oraclehost)(PORT = 1521))
   )
   (CONNECT_DATA =
    (SERVICE_NAME = my_oraq)
   )
}
```

- 5. In the **.odbc.ini** file, change ServerName to be the same as SERVICE\_NAME in the **.tnsnames.ora** file, and set UserID to SCOTT and set Password=tiger.
- 6. Set variables:

```
export LIBPATH=$UNIXODBC/lib/:$DRIVER/:
export ORACLE_HOME=$DRIVER/
```

7. Test the DSN connection: bash-3.2\$ ./isql -v ORAONAIX32

# Configure unixODBC for DB2 on Solaris

#### 1. In **\$DRIVER/clidriver/cfg**:

- a. Rename db2cli.ini.sample to db2cli.ini
- b. Rename db2dsdriver.cfg.sample to db2dsdriver.cfg
- c. Modify the <dsncollection> element of db2dsdriver.cfg by inserting

<dsn alias="DB2\_ALIAS" name="DB2\_NAME" host="db2host.<your company>.com"
port="5000"?> <parameter name="Authentication" value="Client"/></dsn>

d. Modify the <databases> element of db2dsdriver.cfg by inserting

```
<database name="DB2_NAME" host="db2host.<your company>.com" port="5000"?>
<parameter name="CurrentSchema" value="DB2I"/>
<wlb> <parameter name="enableWLB" value="true"/><parameter name="maxTransports"
value="50"/></wlb>
<acr> <parameter name="enableACR" value="true"/> </acr>
</database>
```

- 5. Modify **\$HOMEDIR**/.odbc.ini by adding the following: [DB2\_ALIAS] Description=my DB2 Driver=DB2\_DRIVER
- 6. Modify **\$UNIXODBC/etc/odbcinst.ini** by adding the following: [DB2\_DRIVER] Description=DB2 ODBC Driver Driver=\$DRIVER/clidriver/lib/libdb20.so Fileusage=1 DontDLClose=1
- 7. Set variables: export LD\_LIBRARY\_PATH=\$DRIVER/clidriver/lib/:\$UNIXODBC/lib/
- Test the DSN connection: ./isql -v DB2\_ALIAS username password

# Configure unixODBC for DB2 on Linux 32 or 64

#### 1. In **\$DRIVER/clidriver/cfg**:

- a. rename db2cli.ini.sample to db2cli.ini
- b. Rename db2dsdriver.cfg.sample to db2dsdriver.cfg
- d. Modify the <databases> element of db2dsdriver.cfg by inserting

```
<database name="DB2_NAME" host="db2host.<your company>.com" port="5000"?>
<parameter name="CurrentSchema" value="DB2I"/>
<wlb> <parameter name="enableWLB" value="true"/><parameter name="maxTransports"
value="50"/></wlb>
<acr> <parameter name="enableACR" value="true"/> </acr>
```

- e. Modify \$HOMEDIR/.odbc.ini by adding the following: [DB2\_ALIAS] Description=my DB2 Driver=DB2\_DRIVER
- 6. Modify **odbcinst.ini** in **\$UNIXODBC/etc/** by adding the following:

[DB2\_DRIVER] Description=DB2 ODBC Driver Driver=\$DRIVER/clidriver/lib/libdb2.so Fileusage=1 DontDLClose=1

7. Test the connection: ./isql -v DB2\_ALIAS username password

# Configure unixODBC for DB2 on AIX 64

#### 1. In **\$DRIVER/clidriver/cfg**:

- a. Rename db2cli.ini.sample to db2cli.ini
- b. Rename db2dsdriver.cfg.sample to db2dsdriver.cfg

<parameter name="Authentication" value="Client"/></dsn>

d. Modify the <databases> element of db2dsdriver.cfg by inserting

```
<database name="DB2_NAME" host="db2host.<your company>.com" port="5000">
<parameter name="CurrentSchema" value="DB2I"/>
<wlb> <parameter name="enableWLB" value="true"/><parameter name="maxTransports"
value="50"/></wlb>
<acr> <parameter name="enableACR" value="true"/> </acr>
</database>
```

- 5. Modify **\$HOMEDIR/.odbc.ini** by adding the following: [DB2\_ALIAS] Description=my DB2 Driver=DB2\_DRIVER
- 6. In **\$DRIVER/clidriver/lib/**:
  - a. Unzip libdb2.a using the command ar -x -X64 libdb2.a
  - b. A new file named **shr\_64.o** appears as a result of unzipping. Rename it libdb2.so.1.
- 7. Modify odbcinst.ini in \$UNIXODBC/etc/ by adding the following:

[DB2\_DRIVER] Description=DB2 ODBC Driver Driver=\$DRIVER/clidriver/lib/libdb2.so.1 Fileusage=1 DontDLClose=1

- Set variables: export LIBPATH=\$DRIVER/clidriver/lib/
- 9. Test the connection: ./isql -v DB2\_ALIAS username password
# Configure unixODBC for DB2 on AIX 32

#### 1. In **\$DRIVER/clidriver/cfg**:

- a. Rename db2cli.ini.sample to db2cli.ini
- b. Rename db2dsdriver.cfg.sample to db2dsdriver.cfg

<parameter name="Authentication" value="Client"/></dsn>

d. Modify the <databases> element of db2dsdriver.cfg by inserting

```
<database name="DB2_NAME" host="db2host.<your company>.com" port="5000">
<parameter name="CurrentSchema" value="DB2I"/>
<wlb> <parameter name="enableWLB" value="true"/><parameter name="maxTransports"
value="50"/></wlb>
<acr> <parameter name="enableACR" value="true"/> </acr>
</database>
```

- 5. Modify **\$HOMEDIR/.odbc.ini** by adding the following: [DB2\_ALIAS] Description=my DB2 Driver=DB2\_DRIVER
- 6. In **\$DRIVER/clidriver/lib/**:
  - a. Unzip libdb2.a using the command ar -x libdb2.a
  - b. A new file named **shr.o** appears as a result of unzipping. Rename it libdb2.so.1.
- 7. Modify odbcinst.ini in \$UNIXODBC/etc/ by adding the following:

[DB2\_DRIVER] Description=DB2 ODBC Driver Driver=\$DRIVER/clidriver/lib/libdb2.so.1 Fileusage=1 DontDLClose=1

- Set variables: export LIBPATH=\$DRIVER/clidriver/lib/
- 9. Test the connection: ./isql -v DB2\_ALIAS username password

# Notification Queries for Database Capture Point

Read the general description of configurable queries for the Database Capture Point. Notification queries are invoked upon the corresponding reporting events being generated. All notification queries are optional. If no query exists in the configuration, then no action is performed when the corresponding event occurs. Notification queries are queued (up to a batch-size, or up to storing-timeout, both configurable options) and executed in one transaction.

| Query parameter    | Description                                                                                                    | Reporting event (and<br>condition)              |
|--------------------|----------------------------------------------------------------------------------------------------|-------------------------------------------------|
| assignedUpdateSql  | The database query that updates<br>the database to reflect that the<br>associated interaction has been<br>assigned to an agent. Values of<br>all interaction properties and<br>user data (except binary and kv-<br>lists) of the corresponding<br>interaction are available to this<br>query.<br>For example: (for Interaction Server<br>8.5.106 and later) update inbound set<br>status = 'assigned',<br>assignedto=?'PartyAgentId' where<br>interactionid=?'InteractionId'<br>(for Interaction Server versions prior to<br>8.5.106) update inbound set status =<br>'assigned' where<br>interactionid=?'InteractionId' | EventPartyAdded (party is not<br>strategy)      |
| completedUpdateSql | The database query that updates<br>the database to reflect that the<br>associated interaction has been<br>placed into a queue belonging to<br>the CompleteQueues set<br>specified in the iwd-parameters<br>section of the configuration<br>options (if the section and<br>property are configured). Values<br>of all interaction properties and<br>user data (except binary and kv-<br>lists) of the corresponding<br>interaction are available to this<br>query.<br>For example: update inbound set<br>status = 'completed' where<br>interactionid=?'InteractionId'                                                    | EventPlacedInQueue (queue in<br>CompleteQueues) |
| canceledUpdateSql  | The database query that updates the database to reflect that the                                                                                                    | EventPlacedInQueue (queue in<br>CancelQueues)   |

#### **Notification Queries**

| Query parameter    | Description                                                                                                    | Reporting event (and condition)                     |
|--------------------|----------------------------------------------------------------------------------------------------|-----------------------------------------------------|
|                    | associated interaction has been<br>placed into a queue belonging to<br>the CancelQueues set specified<br>in iwd-parameters section of the<br>configuration options (if the<br>section and property are<br>configured). Values of all<br>interaction properties and user<br>data (except binary and kv-lists)<br>of the corresponding interaction<br>are available to this query.<br>For example: update inbound set<br>status = 'canceled' where<br>interactionid=?'InteractionId'                                                                                                    |                                                     |
| heldUpdateSql      | The database query that updates<br>the corresponding database<br>record to reflect that the<br>associated interaction has been<br>put on hold. Values of all<br>interaction properties and user<br>data (except binary and kv-lists)<br>of the corresponding interaction<br>are available to this query.<br>For example: update inbound set<br>status = 'held' where<br>interactionid=?'InteractionId'                                                                                                    | EventHeld                                           |
| queuedUpdateSql    | The database query that updates<br>the database to reflect that the<br>associated interaction has been<br>placed into any queue not<br>belonging to the sets of iWD<br>queues specified in the iwd-<br>parameters section of the<br>configuration options (such as<br>CancelQueues, CompleteQueues,<br>and so on). Values of all<br>interaction properties and user<br>data (except binary and kv-lists)<br>of the corresponding interaction<br>are available to this query.<br>For example: update inbound set<br>status = 'queued', queue=?'Queue'<br>where<br>interactionid=?'InteractionId' | EventPlacedInQueue (queue not<br>in any iWD queues) |
| errorHeldUpdateSql | The database query that updates<br>the database to reflect that the<br>associated interaction has been<br>placed into a queue belonging to<br>the ErrorHeldQueues set<br>specified in the iwd-parameters<br>section of the configuration                                                                                                    | EventPlacedInQueue(queuein<br>ErrorHeldQueues)      |

| Query parameter    | Description                                                                                                    | Reporting event (and condition)                |
|--------------------|----------------------------------------------------------------------------------------------------|------------------------------------------------|
|                    | options (if the section and<br>property are configured). Values<br>of all interaction properties and<br>user data (except binary and kv-<br>lists) of the corresponding<br>interaction are available to this<br>query.<br>For example: update inbound set<br>status = 'errorheld' where<br>interactionid=?'InteractionId'                                                                                                    |                                                |
| rejectedUpdateSql  | The database query that updates<br>the database to reflect that the<br>associated interaction has been<br>placed into a queue belonging to<br>the RejectQueues set specified<br>in the iwd-parameters section of<br>the configuration options (if the<br>section and property are<br>configured). Values of all<br>interaction properties and user<br>data (except binary and kv-lists)<br>of the corresponding interaction<br>are available to this query.<br>For example: update inbound set<br>status = 'rejected' where<br>interactionId' | EventPlacedInQueue (queue in<br>RejectQueues)  |
| restartedUpdateSql | The database query that updates<br>the database to reflect that the<br>associated interaction has been<br>placed in the RestartQueues set<br>specified in the iwd-parameters<br>section of the settings (if the<br>section and property are<br>configured). Values of all<br>interaction properties and user<br>data (except binary and kv-lists)<br>of the corresponding interaction<br>are available to this query.<br>For example: update inbound set<br>status = 'restarted' where<br>interactionid=?'InteractionId'                      | EventPlacedInQueue (queue in<br>RestartQueues) |
| stoppedUpdateSql   | The database query that updates<br>the database to reflect that the<br>associated interaction has been<br>stopped in Interaction Server.<br>Values of all interaction<br>properties and user data (except<br>binary and kv-lists) of the<br>corresponding interaction are<br>available to this query.                                                                                                    | EventProcessingStopped                         |

| Query parameter         | Description                                                                                                    | Reporting event (and condition)        |
|-------------------------|----------------------------------------------------------------------------------------------------|----------------------------------------|
|                         | For example: update inbound set<br>status = 'stopped' where<br>interactionid=?'InteractionId'                                                                                                    |                                        |
| routeRequestedUpdateSql | The query statement that<br>updates the database to reflect<br>that the associated interaction<br>has been sent to a router. Values<br>of all interaction properties and<br>user data (except binary and kv-<br>lists) of the corresponding<br>interaction are available to this<br>query.<br>For example: update inbound set<br>status = 'routing' where<br>interactionid=?'InteractionId'                                                                            | EventPartyAdded (party is<br>strategy) |
| updatedUpdateSql        | The query statement that<br>updates the database to reflect<br>that the associated interaction<br>has been updated in Interaction<br>Server by some other entity (not<br>this Database Capture Point).<br>Values of all interaction<br>properties and user data (except<br>binary and kv-lists) of the<br>corresponding interaction are<br>available to this query.<br>For example: update inbound set<br>priority=?'Priority' where<br>interactionid=?'InteractionId' | EventPropertiesChanged                 |
| resumedUpdateSql        | The query statement that<br>updates the corresponding<br>database record to reflect that<br>the associated interaction has<br>been resumed from a hold.<br>Values of all interaction<br>properties and user data (except<br>binary and kv-lists) of the<br>corresponding interaction are<br>available to this query.<br>For example: update inbound set<br>status = 'resumed' where<br>interactionId'                                                                  | EventResumed                           |

# Inbound Queries for Database Capture Point

Read the general description of configurable queries for the Database Capture Point. The three inbound queries are listed below. All three are required.

Inhound Queries

|                   | ~~~~~~~~~~~~~~~~~~~~~~~~~~~~~~~~~~~~~~                                                                                                    |
|-------------------|----------------------------------------------------------------------------------------------------|
| Query parameter   | Description                                                                                                    |
| captureQuerySql   | The database query that returns the result set in<br>which each row will be captured as an interaction<br>by Interaction Server. If a column name does not<br>belong to the predefined interaction properties'<br>names, its value will be attached to the user data<br>of the interaction with a key corresponding to the<br>column name.<br>For example: select externalid "ExternalId", stamp<br>"ReceivedAt", tenantid "TenantId", priority<br>"Priority", status "Status" from inbound where<br>status='new'              |
| capturedUpdateSql | The database query that updates the<br>corresponding database record to reflect that<br>certain data has been successfully captured as an<br>interaction by Interaction Server. Besides the<br>values available from the corresponding capture<br>query, the InteractionId value is available to this<br>query if it has not been provided in the result set of<br>the corresponding capture query.<br>For example: update inbound set<br>interactionid=?'InteractionId', status='submitted'<br>where externalid=?'ExternalId' |
| errorUpdateSql    | The database query that updates the<br>corresponding database record to reflect that the<br>associated interaction has not been captured by<br>Interaction Server. Besides the values available<br>from the corresponding capture query, additional<br>values ErrorCode (integer) and ErrorDescription<br>(string up to 256 characters) are available to this<br>query.<br>For example: update inbound set status='error',<br>errorcode=?'ErrorCode', errordescr=?'ErrorDescription'<br>where externalid=?'ExternalId'         |

# Source Update Queries for Database Capture Point

Read the general description of configurable queries for the Database Capture Point. If sourceUpdateQuerySql is specified, the other two queries are required to be configured and correct. If no query exists in the configuration, then no action is performed when the corresponding event occurs.

| Query parameter        | Description                                                                                                    |
|------------------------|----------------------------------------------------------------------------------------------------|
| Query parameter        | Description                                                                                                    |
| sourceUpdateQuerySql   | The database query that fetches a set of rows,<br>where each row represents an update request.<br>Each such update request may contain one or more<br>columns that represent interaction properties. The<br>name of the column represents the name of the<br>interaction property and the value is the new value<br>of that interaction property. Each row of the result<br>set must contain either "InteractionId' or<br>"ExternalId'. If both "InteractionId' and<br>"ExternalId' are contained in a row, the value of<br>"InteractionId' will be used to access the<br>interaction, and the value of "ExternalId' will be<br>treated as one of the interaction properties to<br>update.<br>For example: select interactionid "InteractionId",<br>stamp "SomeTime", priority "Priority" from updates<br>where status='new' |
| sourceUpdatedUpdateSql | The database update (or delete) query that will<br>execute against a special table in the source<br>database to mark a particular update as having<br>been processed.<br>For example: update updates set status='applied' where<br>interactionid=?'InteractionId'                                                                                                    |
| sourceErrorUpdateSql   | This update is executed when there is an error<br>executing an update request (the one that is<br>fetched by sourceUpdateQuerySql). Besides the<br>values available from the corresponding capture<br>query, additional values "ErrorCode' (integer) and<br>"ErrorDescription' (string up to 256 characters)<br>are available to this query.<br>For example: update updates set status='error',<br>errorcode=?'ErrorCode', errordescr=?'ErrorDescription'<br>where interactionid=?'InteractionId'                                                                                                    |

#### Source Update Queries

# Query Language for Database Capture Point

## Interaction Properties

| Interaction<br>property | Can be provided<br>in submit | Can be updated<br>by source<br>update query | Input data type | Output data<br>type |
|-------------------------|------------------------------|---------------------------------------------|-----------------|---------------------|
| InteractionId           | Y                            | Ν                                           | Varchar         | Varchar(256)        |
| ExternalId              | Y                            | Y                                           | Varchar         | Varchar(256)        |
| ParentID                | Y                            | Υ                                           | Varchar         | Varchar(256)        |
| MediaType               | Y                            | Ν                                           | Varchar         | Varchar(256)        |
| InteractionType         | Y                            | Ν                                           | Varchar         | Varchar(256)        |
| InteractionSubtyp       | еY                           | Ν                                           | Varchar         | Varchar(256)        |
| TenantId                | Υ                            | Ν                                           | Varchar or Int  | Int                 |
| Queue                   | Y                            | Ν                                           | Varchar         | Varchar(256)        |
| Workbin                 | Υ                            | Ν                                           | Varchar         | Varchar(256)        |
| WorkbinAgentId          | Y                            | Ν                                           | Varchar         | Varchar(256)        |
| WorkbinPlaceId          | Y                            | Ν                                           | Varchar         | Varchar(256)        |
| WorkbinAgentGroup       | IQ                           | Ν                                           | Varchar         | Varchar(256)        |
| WorkbinPlaceGroup       | IQ                           | Ν                                           | Varchar         | Varchar(256)        |
| IsOnline                | Y                            | Ν                                           | Varchar or Int  | Int                 |
| ReceivedAt              | Y                            | Ν                                           | Datetime        | Varchar(256)        |
| SubmittedBy             | Ν                            | Ν                                           | Not applicable  | Varchar(256)        |
| State                   | Ν                            | Ν                                           | Not applicable  | Int                 |
| IsLocked                | Ν                            | Ν                                           | Not applicable  | Int                 |
| SubmittedAt             | Ν                            | Ν                                           | Not applicable  | Varchar(256)        |
| DeliveredAt             | Ν                            | Ν                                           | Not applicable  | Varchar(256)        |
| SubmittedToRouter       | AtN                          | Ν                                           | Not applicable  | Varchar(256)        |
| PlacedInQueueAt         | Ν                            | Ν                                           | Not applicable  | Varchar(256)        |
| MovedToQueueAt          | Ν                            | Ν                                           | Not applicable  | Varchar(256)        |
| AbandonedAt             | Ν                            | Ν                                           | Not applicable  | Varchar(256)        |
| IsHeld                  | Ν                            | Ν                                           | Not applicable  | Int                 |
| HeldAt                  | Ν                            | Ν                                           | Not applicable  | Varchar(256)        |

### Setting and Getting Interaction Properties and their Data

| Interaction<br>property | Can be provided<br>in submit | Can be updated<br>by source<br>update query | Input data type | Output data<br>type |
|-------------------------|------------------------------|---------------------------------------------|-----------------|---------------------|
| AssignedAt              | Ν                            | Ν                                           | Not applicable  | Varchar(256)        |
| AssignedTo              | Ν                            | Ν                                           | Not applicable  | Varchar(256)        |
| CompletedAt             | Ν                            | Ν                                           | Not applicable  | Varchar(256)        |

## Special Column Names and Data Keys

Refer to the following table for special column names or data keys.

| Special column<br>names or data<br>keys | Can be provided<br>in submit | Can be updated<br>by source<br>update query | Input data type | Output data<br>type                                          |
|-----------------------------------------|------------------------------|---------------------------------------------|-----------------|--------------------------------------------------------------|
| Hold                                    | Y                            | Y (but should not)                          | Int or Varchar  |                                                              |
| ErrorCode                               | Y (but should not)           | Y (but should not)                          | Not applicable  | Int                                                          |
| ErrorDescription                        | Y (but should not)           | Y (but should not)                          | Not applicable  | Varchar(256)                                                 |
| EventTime                               | Ν                            | Ν                                           | Not applicable  | Varchar(256)<br>available to<br>notification queries<br>only |
| ActorType                               | Ν                            | Ν                                           | Not applicable  | Int                                                          |
| ActorMediaServerI                       | d N                          | Ν                                           | Not applicable  | Varchar(256)                                                 |
| ActorStrategyId                         | Ν                            | Ν                                           | Not applicable  | Varchar(256)                                                 |
| ActorRouterId                           | Ν                            | Ν                                           | Not applicable  | Varchar(256)                                                 |
| ActorTenantId                           | Ν                            | Ν                                           | Not applicable  | Int                                                          |
| ActorPlaceId                            | Ν                            | Ν                                           | Not applicable  | Varchar(256)                                                 |
| ActorAgentId                            | Ν                            | Ν                                           | Not applicable  | Varchar(256)                                                 |
| PartyType                               | Ν                            | Ν                                           | Not applicable  | Int                                                          |
| PartyStrategyId                         | Ν                            | Ν                                           | Not applicable  | Varchar(256)                                                 |
| PartyRouterId                           | Ν                            | Ν                                           | Not applicable  | Varchar(256)                                                 |
| PartyTenantId                           | Ν                            | Ν                                           | Not applicable  | Int                                                          |
| PartyPlaceId                            | Ν                            | Ν                                           | Not applicable  | Varchar(256)                                                 |
| PartyAgentId                            | Ν                            | Ν                                           | Not applicable  | Varchar(256)                                                 |
| ReasonSystemName                        | Ν                            | Ν                                           | Not applicable  | Varchar(256)                                                 |
| ReasonDescription                       | Ν                            | Ν                                           | Not applicable  | Varchar(256)                                                 |
| Operation                               | Ν                            | Ν                                           | Not applicable  | Int                                                          |
| ItxServerName                           | Ν                            | Ν                                           | Not applicable  | Varchar(256)                                                 |
| ItxServerDBID                           | Ν                            | Ν                                           | Not applicable  | Int                                                          |

## Special Column Names & Data Keys

| Special column<br>names or data<br>keys | Can be provided<br>in submit | Can be updated<br>by source<br>update query | Input data type | Output data<br>type                                           |
|-----------------------------------------|------------------------------|---------------------------------------------|-----------------|---------------------------------------------------------------|
| _TenantsNames_                          | Ν                            | Ν                                           | Not applicable  | Varchar(256)                                                  |
| _TenantsDBIDs_                          | Ν                            | Ν                                           | Not applicable  | Varchar(256)                                                  |
| ReportingEventSequ                      | e <b>n</b> ceNumber          | Ν                                           | Not applicable  | Varchar(256),<br>available to<br>notification queries<br>only |

## User Data

All other column names not corresponding to interaction properties, special column names, or data keys are interpreted as user data keys.

## Data Types

The tables above refer to data types Datetime, Int, and Varchar. More formally, these data types are defined for each DBMS as follows:

| DBMS   | Int Types                                           | <b>Datetime Types</b> | Varchar Types |
|--------|-----------------------------------------------------|-----------------------|---------------|
| Oracle | int, integer, smallint                              | date, timestamp       | varchar2      |
| DB2    | numeric, decimal,<br>smallint                       | timestamp             | varchar, char |
| MSSQL  | numeric, decimal,<br>smallint, money,<br>smallmoney | datetime, datetime2   | varchar       |

#### Data Types Defined Per DBMS

## Important

The values in columns of Datetime type are converted and attached to their corresponding keys as strings, therefore their values are available as Varchar type for output parameters. If they need to be inserted into actual datetime columns, either casting or conversion should be performed.

# Web Service Capture Point

The web service Capture Point provides a web service interface for interaction-related requests such as submit, stop, update, hold, resume, and get info, as well as for ping requests. It can operate in either of the following two modes:

- iWD compatibility mode, exposing the functionality of the Web Service Capture Point that is described in the intelligent Workload Distribution Deployment Guide.
- Native mode, with a more general set of requests as compared to iWD compatibility mode

## Common Aspects

## Service URL

The Web Service Capture Point service URL can be easily obtained from the Interaction Server startup log. Look for the following message and simply copy the URL:

11:17:58.814 Trc 23323 Capture point 'WSCapturePoint' will set endpoint: 'http://zoolander.us.int.genesyslab.com:10080 /Genesys/Interaction/WSCP\_812\_zoo/WebServiceCapturePoint'

You can also construct the URL using the template provided by the Web Service Capture Point application optionsoap-endpoint, whose default value is: <Protocol>://<ServerName>:<ServerPort>/Genesys/ Interaction/<CapturePointName>/WebServiceCapturePoint where

- Protocol is HTTP or HTTPS, as specified in the protocol option.
- Server Name is either specified in the soap-hostname option or is equal to the name of Interaction Server's host.
- Port is the port of the Web Service Capture Point Application object.
- CapturePointName is the name of the Application object.

This template can be changed, but generally it contains the four parts just listed. Note that none of the parameters are mandatory and the entire endpoint can be simply specified in its final form, which may be preferable in some cases.

## WSDL URL

The WSDL URL is the service URL with ?wsdl appended; for example:

http://zoolander.us.int.genesyslab.com:10080/Genesys/Interaction/WSCP\_812\_zoo/ WebServiceCapturePoint?wsdl

## Checking Connectivity and Inspecting WSDL

Once you get the service URL, you can use it in different tools to generate a Web Service client. To check that the service is up and running and to inspect the service WSDL, first ensure that Interaction Server is running, then navigate to the WSDL URL using any web browser. The following figure shows WSDL in Internet Explorer.

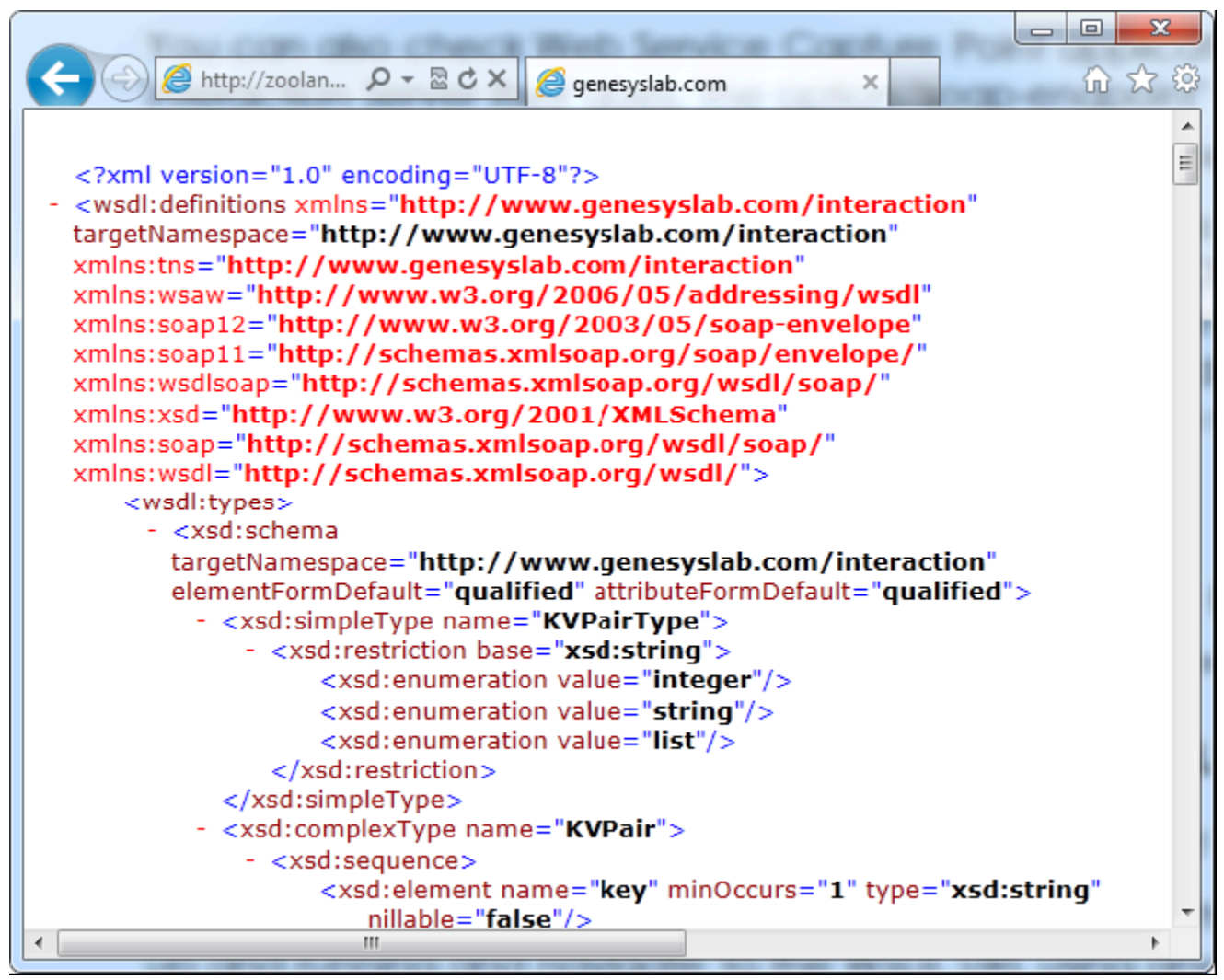

#### WSDL

This confirms that you have access to the WSCP service. You can inspect the WSDL or save it to a file to later use. Saving the WSDL is not required since most tools can simply access the WSDL URL directly, as long as Interaction Server is running.

## Generating a Client

The following tools were used to generate WSCP clients for this document:

- Visual Studio 2010
- JAX-WS 2.2
- Apache CXF
- Apache Axis2

This document provides the following examples of generating a client:

- .NET client
- JAX-WS
- Apache CXF
  - Java client
  - Javascript client
- Apache Axis2/Java

## Web Service Capture Point Client Over Secure HTTP

This section provides an example of configuring a Web Service Capture Point, generating and importing certificates, and using .NET and Java clients over Secure HTTP. OpenSSL version 1.0.0g or better is assumed to be installed. This example configuration assumes the presence of a server host (zoolander.us.int.genesyslab.com in the example) and a client host (clienthost.us.int.genesyslab.com in the example). The server host has an Interaction Server with a Web Service Capture Point namedWSCP\_812\_zoo connected to it.

## Server Certificate

The server certificate is used for server authentication (by the client) and ensures that server can be trusted. The Web Service Capture Point requires a server certificate to support SSL. You must generate a server certificate and put it into the client's trusted certificates store.

## **Client Certificate**

A client certificate is required for mutual SSL authentication. If the Web Service Capture Point is configured for server authentication only, the client certificate is not required. This guide provides examples of

- Generating a client certificate for a .NET client.
- Generating a client certificate for a Java client.

## Web Service Capture Point Configuration

In a Web Service Capture Point application, named, for example, WSCP\_812\_zoo, set the following options:

- server-key-file=<Path to wscpserver.pem>\wscpserver.pem
- password=<'PEM pass phrase' for wscpserver.pem>
- protocol=https
- require-client-authentication=true
- cacert-file=<Path to wscp\_clients.pem>\wscp\_clients.pem

Do not change any other options. You must restart Interaction Server for these option values to take effect. If client authentication is not required, set the option require-client-authentication to false and omit all procedures relevant to generation and manipulation of client certificates (Client Certificate for Browser and .NET Client and Client Certificate for Java Client).

## WSDL over HTTPS in the Browser

Assuming the client host has the server certificate in the trusted certificates, and the client certificate in personal certificate, you can request the WSDL from the client host by entering the URL that you obtained in Service URL:

https://zoolander.us.int.genesyslab.com:10080/Genesys/Interaction/WSCP\_812\_zoo
/WebServiceCapturePoint?wsdl

|  | The | browser | then | prompts | the | user to | select a | certificate, | as shown | below. |
|--|-----|---------|------|---------|-----|---------|----------|--------------|----------|--------|
|--|-----|---------|------|---------|-----|---------|----------|--------------|----------|--------|

| Windows Security | ,                                                                                                    |
|------------------|----------------------------------------------------------------------------------------------------|
| Select a Ce      | rtificate                                                                                                    |
|                  | clienthost.us.int.genesyslab<br>Issuer: clienthost.us.int.genesyslab.c<br>Valid From: 4/10/2012 to 4/10/2013<br>Click here to view certificate prope |
|                  | OK Cancel                                                                                                    |

Select a Certificate

Select the imported certificate and click 0K. The contents of the WSDL file should display in the browser.

## **Client Modifications**

Once a client has been configured, certain modifications are required:

- For .NET clients
- For Java clients

## Messaging

This section presents details of requests and responses, as follows:

- Native Mode
  - Requests
  - Sample Responses
- iWD-Compatible Mode
  - Requests
  - Sample Responses

# Web Service Capture Point Configuration Options

The eServices 8.1 Reference Manual contains detailed descriptions of all Capture Point-related configuration options.

# Web Service Capture Point Native Mode

When operating in native mode, the Web Service Capture Point defines and supports the following capabilities:

- Submit an interaction to a queue or a workbin
- Hold an interaction, either by InteractionId or by ExternalId
- Resume an interaction, either by InteractionId or by ExternalId
- Stop an interaction, either by InteractionId or by ExternalId
- Update an interaction, either by InteractionId or by ExternalId; this includes:
  - Move to a different queue
  - Update interaction properties
  - Delete interaction properties
- Get Info on an interaction, either by InteractionId or by ExternalId
- Ping (for heartbeat monitoring and to obtain health monitoring information)

# Web Service Capture Point iWD Compatibility Mode

When operating in iWD Compatibility Mode, the Web Service Capture Point is functionally equivalent to iWD Web Service Capture Point 8.0.

## Supported Requests

iWD Compatibility Mode supports the following capabilities:

- Create a task
- Cancel a task, either by InteractionId or by CaptureId
- Hold a task, either by InteractionId or by CaptureId
- Resume a task, either by InteractionId or by CaptureId
- Update a task, either by InteractionId or by CaptureId
- Get task data, either by InteractionId or by CaptureId
- Restart a task, either by InteractionId or by CaptureId
- Complete a task, either by InteractionId or by CaptureId
- Ping (for heartbeat monitoring)

## Ignored Elements

The following elements of iWD compatible requests have limited or no mapping in the corresponding Interaction Server requests and therefore are ignored by Interaction Server:

- The element actor is not mapped.
- The element reason is mapped to ReasonSystemName in the requests holdTaskByCaptureId, resumeTaskByCaptureId, holdTaskByTaskId, and resumeTaskByTaskId. This element is ignored in all other iWD requests.
- The value of the element mediaType in the request createTask is ignored. You can specify a Genesyscompatible media type in the element data using the key MediaType, as shown in this example.
- The element hold in restartTaskByCaptureId and restartTaskByTaskId is ignored.
- The element completeDateTime in completeTaskByCaptureId and completeTaskByTaskId is ignored, as Interaction Server has an interaction attribute CompletedAt which is set automatically when the interaction (task) is placed into a completed queue.

## iWD WSDL Modification

The original WSDL document from the Web Service Capture Adapter of iWD has been modified to permit all elements of the DateTime type be nillable, and to allow zero occurrence (min0ccurs="0"). This change should not affect existing clients of iWD Web Service Capture Adapter.

# Web Services Capture Point—Generate a .NET Client

This page provides an example of generating a .NET Client. See the list of tools used to generate clients in this document.

#### Start

- 1. Open Visual Studio 2010 and create a C# Win32 console application.
- 2. In Solution Explorer right-click References and choose Add Service Reference. The dialog box of the same name appears, shown below.

|                                                       | esys/Interaction/WSCP_812_zoo/WebServiceCapturePoint?wsdl                          |
|-------------------------------------------------------|------------------------------------------------------------------------------------|
| Services:                                             | Operations:                                                                        |
| ● 📷 WSDLService<br>ኛ iWebServiceCapturePoint          | =© GetInfo<br>=© Hold<br>=© Ping<br>=© Resume<br>=© Stop<br>=© Submit<br>=© Update |
|                                                       | الــــــــــــــــــــــــــــــــــــ                                             |
| 1 service(s) found at address 'http://zoolander.us.in |                                                                                    |

3. Enter the WSDL URL of the Web Service Capture Point.

- 4. Enter the service namespace (for example, WSCP):
- 5. Click Go.

Provided Interaction Server is running and the WSDL URL is specified correctly, WebServiceCapturePoint should appear in the Services list.

- 6. Click 0K to generate the service client.
- 7. To test the service, open the Program.cs file and insert the following code in the main method:

```
WSCP.iWebServiceCapturePointClient client = new WSCP.iWebServiceCapturePointClient();
// This is an optional step to reconfigure the client to use different endpoint.
// It's usually done using configuration setting for the application
//client.Endpoint.Address = new System.ServiceModel.EndpointAddress(
//
      "http://localhost/Genesys/Interaction/MyCP/WebServiceCapturePoint");
// Create a key-value list of extensions and specify the signature,
// so we can recognize the request in Interaction Server log
var extension = new WSCP.KVList();
extension.Add(new WSCP.KVPair() { key = "signature",
value = new WSCP.KVPairValue() { ValueString = ".Net WSCP test client" } });
// We expect ping info back in Ping response
WSCP.KVList userdata = null;
WSCP.KVList pinginfo = null;
try
{
    // Ping the server and get some statistics back
    client.Ping(out userdata, out pinginfo, ref extension);
    Console.Out.WriteLine(trace_list(pinginfo));
}
catch (FaultException<FaultMessage> ex)
    // process WSCP specific error code
  Console.Out.WriteLine("Error {0}: {1}",
ex.Detail.ErrorCode, ex.Detail.ErrorDescription);
catch (Exception ex)
{
    Console.Out.WriteLine(ex.ToString());
ļ
```

8. Add the method trace\_list to your program to output the server response:

```
static string trace list(WSCP.KVList list, string indent = "")
{
    StringBuilder result = new StringBuilder();
    list.ForEach((item) =>
    {
        result.Append(indent);
        result.Append(item.key);
        if(null != item.value.ValueString)
        {
            result.Append(" [string] = ");
            result.Append(item.value.ValueString);
            result.Append('\n');
        }
        else if (null != item.value.ValueList)
        {
            result.Append(" [list] = \n");
            result.Append(trace_list(item.value.ValueList, indent + "
                                                                          "));
        }
        else
        {
```

```
result.Append(" [int] = ");
result.Append(item.value.ValueInt.ToString());
result.Append('\n');
}
});
return result.ToString();
}
```

This simple test prints Interaction Server statistics into a console window. You can then discover the service methods using autocompletion and the object browser.

End

# Generate Service Proxy with wsimport

#### Start

To generate a Web Service Capture Point service proxy for Java, use the wsimport utility, which is included in JDK:

wsimport -d <output directory> <WSDL URL>

#### For example:

```
wsimport -d c:\Temp\MyJSClient
http://zoolander.us.int.genesyslab.com:10080/Genesys/Interaction/WSCP_812_zoo/
WebServiceCapturePoint?wsdl
```

The tool generates a set of files for the proxy.

Create a simple Java console application to ping the service:

```
import java.net.URL;
import javax.xml.namespace.QName;
import javax.xml.ws.Holder;
import com.genesyslab.interaction.*;
public class Test {
  public static void main(String[] args) throws Exception {
    WebServiceCapturePoint service = new WebServiceCapturePoint(new
URL("http://zoolander.us.int.genesyslab.com:10080/Genesys/Interaction/WSCP 812 zoo/
WebServiceCapturePoint/?WSDL"), new
QName("http://www.genesyslab.com/interaction", "WebServiceCapturePoint"));
    IWebServiceCapturePoint cp = service.getIWebServiceCapturePointHttpBinding();
    KVPairValue val = new KVPairValue();
    val.setValueString("I am coming from JAXWS client");
    KVPair pair = new KVPair();
    pair.setKey("Source");
    pair.setValue(val);
    KVList extList = new KVList();
    extList.getKvitem().add(pair);
    Holder<KVList> extension = new Holder<KVList>(extList);
    Holder<String> eventTime = new Holder<String>();
    Holder<KVList> userData = new Holder<KVList>();
    Holder<KVList> pingInfo = new Holder<KVList>();
    cp.ping(extension, eventTime, userData, pingInfo);
    System.out.println("Ping response time:" + eventTime.value);
    printKVList("PingInfo", pingInfo.value);
printKVList("UserData", userData.value);
```

```
printKVList("Extension", extension.value);
  }
  public static void printKVList(String name, KVList kvList) {
   printKVList(name, kvList, "");
  private static void printKVList(String name, KVList kvList, String shift) {
    if (null == kvList) {
     System.out.println(shift + name + "[KVList]=null");
    } else {
      System.out.println(shift + name + "[KVList]=");
      for (KVPair pair : kvList.getKvitem()) {
       KVPairValue value = pair.getValue();
      if (value.getValueInt() != null) {
         System.out.println(shift + "\t" + pair.getKey() + "[int]="
               + value.getValueInt());
      } else if (null != value.getValueList()) {
        printKVList(pair.getKey(), value.getValueList(), shift
              + "\t");
     } else {
         System.out.println(shift + "\t" + pair.getKey()
              + "[string]=" + value.getValueString());
        }
     }
   }
 }
}
```

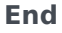

# Apache CXF—Java Client

To generate a Web Service Capture Point service proxy for Java use the wsdl2java tool:

wsdl2java -frontend jaxws21 -d <output directory> <WSDL URL>

For example:

```
wsdl2java -d c:\Temp\MyJSClient
http://zoolander.us.int.genesyslab.com:10080/Genesys/Interaction/WSCP_812_zoo/
WebServiceCapturePoint?wsdl
```

The tool generates a set of files for the proxy.

Create a simple Java console application to ping the service:

```
import java.net.URL;
import javax.xml.ws.Holder;
import com.genesyslab.interaction.*;
public class Test {
    public static void main(String[] args) throws Exception {
      WebServiceCapturePoint service = new WebServiceCapturePoint(new
URL("http://zoolander.us.int.genesyslab.com:10080/Genesys/Interaction/WSCP 812 zoo/
WebServiceCapturePoint/?WSDL"));
      IWebServiceCapturePoint cp = service.getIWebServiceCapturePointHttpBinding();
      KVPairValue val = new KVPairValue();
      val.setValueString("I am coming from CXF client");
      KVPair pair = new KVPair();
      pair.setKey("Source");
      pair.setValue(val);
      KVList extList = new KVList();
      extList.getKvitem().add(pair);
      Holder<KVList> extension = new Holder<KVList>(extList);
      Holder<String> eventTime = new Holder<String>();
      Holder<KVList> userData = new Holder<KVList>();
      Holder<KVList> pingInfo = new Holder<KVList>();
      cp.ping(extension, eventTime, userData, pingInfo);
      System.out.println("Ping response time:" + eventTime.value);
      printKVList("PingInfo", pingInfo.value);
      printKVList("UserData", userData.value);
printKVList("Extension", extension.value);
    public static void printKVList(String name, KVList kvList) {
      printKVList(name, kvList, "");
```

}

```
}
  private static void printKVList(String name, KVList kvList, String shift) {
    if (null == kvList) {
        System.out.println(shift + name + "[KVList]=null");
     } else {
        System.out.println(shift + name + "[KVList]=");
        for (KVPair pair : kvList.getKvitem()) {
           KVPairValue value = pair.getValue();
           if (value.getValueInt() != null) {
    System.out.println(shift + "\t" + pair.getKey() + "[int]="
                   + value.getValueInt());
           } else if (null != value.getValueList()) {
              printKVList(pair.getKey(), value.getValueList(), shift
                   + "\t");
           } else {
              System.out.println(shift + "\t" + pair.getKey()
                   + "[string]=" + value.getValueString());
}
}
}
           }
```

## Apache CXF—Javascript Client

This page provides an example of generating a Javascript client using the Apache CXFwsdl2js tool. See the list of tools used to generate clients in this document. You can also generate a Java client in Apache CXF.

To generate a Javascript client using the Apache CXFwsdl2js tool:

```
wsdl2js -d <output directory> <WSDL URL>
```

For example:

```
wsdl2js -d c:\Temp\MyJSClient
http://zoolander.us.int.genesyslab.com:10080/Genesys/Interaction/WSCP_812_zoo/
WebServiceCapturePoint?wsdl
```

The tool generates a single file that contains a proxy that can send requests to the service and receive replies asynchronously. You must also include the cxf-util.js file, which is part of Apache CXF.

```
The sample below does not require anything beyond HTML and Javascript (wscp.js is the file generated by wsdl2js):
```

```
<html>
<head>
<script type="text/javascript" src="http://ajax.googleapis.com/ajax/libs/jquery/1.7.1/</pre>
jquery.min.js"></script>
<script type="text/javascript" src="cxf-utils.js"></script></script></
<script type="text/javascript" src="wscp.js"></script>
<script language="JavaScript" type="text/javascript">
var gCounter = 0;
function print list(list, indent)
 {
                var r = '';
                for(var i=0; i < list. kvitem.length; ++i)</pre>
                {
                                r += indent;
                               var pair = list._kvitem[i];
                                 r += pair._key;
                                if( pair._value._ValueString )
                                {
                                                 r += " [str] = '";
                                                 r += pair._value._ValueString;
                                                 r += "'';
                                                 r += "<br>";
                                }
                                else if( pair. value. ValueInt )
                                                 r += " [int] = ";
                                                 r += pair. value. ValueInt;
                                                 r += "<br>";
                                }
```

```
else
        {
            r += " [list] = ":
            if( pair._value._ValueList )
            {
                r += "<br>";
                r += print_list(pair._value._ValueList, indent + "....");
            }
            else
            {
                r += " EMPTY";
                r += "<br>";
            }
        }
    }
    return r;
}
function test()
{
   var svc = new iWebServiceCapturePoint();
    svc.url = 'http://zoolander.us.int.genesyslab.com:10080/Genesys/Interaction/WSCP 812 zoo/
WebServiceCapturePoint';
    var extension = new KVList();
   var items = new Array();
   var signature = new _KVPair();
    signature.setKey("signature");
    var signature_value = new _KVPairValue();
    signature_value.setValueString("JavaScript client generated with CXF");
    signature.setValue(signature value);
   var counter = new _KVPair();
    counter.setKey("Request count");
    var counter value = new KVPairValue();
   counter value.setValueInt(++gCounter);
    counter.setValue(counter_value);
   items.push(signature);
   items.push(counter);
    extension.setKvitem(items);
    svc.Ping(
        function(response)
        {
            var r = "Response timestamp: " + response.getEventTime() + ", ping info:<br>";
            r += print_list(response.getPingInfo(), "");
            $("#response_text").html(r);
        },
        function(status, statusText)
        {
            $("#response text").html("Response failed: (" + status + ") " + statusText);
       },
        extension
   );
}
</script>
</head>
<bodv>
Press the button to call the service...
<input value="Ping the service" type="button" onclick="test()"/>
<div id="response text"></div>
</body>
```

</html>

# Generate Service Proxy with Axis2

This page provides an example of generating a Web Service Capture Point service proxy using the Axis2 plug-in. See the list of tools used to generate clients in this document.

The following sample demonstrates how to send a Ping request and to print out the contents of the PingResponse.

```
import com.genesyslab.www.interaction.WebServiceCapturePointStub.*;
import com.genesyslab.www.interaction.*;
public class TestWSCP {
    public static void main(String[] args) {
        try {
            WebServiceCapturePointStub serviceStub = new WebServiceCapturePointStub(
        "http://zoolander.us.int.genesyslab.com:10080/Genesys/Interaction/WSCP_812_zoo/
WebServiceCapturePoint");
            Ping ping = new Ping();
            KVList ext = new KVList();
            // create a string kv pair
            KVPair strPair = new KVPair();
            KVPairValue value = new KVPairValue();
            strPair.setKey("Source");
            value.setValueString("I am coming from axis2 client");
            strPair.setValue(value);
            // add this pair to the extension
            ext.addKvitem(strPair);
            // set extension
            ping.setExtension(ext);
            PingResponse response = serviceStub.Ping(ping);
            System.out.println("Ping response time:" + response.getEventTime());
            printKVList("PingInfo", response.getPingInfo());
            printKVList("UserData", response.getUserData());
printKVList("Extension", response.getExtension());
        } catch (Exception e) {
            e.printStackTrace();
        }
    }
    public static void printKVList(String name, KVList kvList) {
        printKVList(name, kvList, "");
        private static void printKVList(String name, KVList kvList, String shift) {
            if (null == kvList) {
            System.out.println(shift + name + "[KVList]=null");
        } else {
            System.out.println(shift + name + "[KVList]=");
            for (KVPair pair : kvList.getKvitem()) {
                KVPairValue value = pair.getValue();
            if (null != value.getValueList()) {
                printKVList(pair.getKey(), value.getValueList(), shift
```

# Web Service Capture Point Client Over Secure HTTP

These pages provide an example of configuring a Web Service Capture Point, generating and importing certificates, and using .NET and Java clients over Secure HTTP. OpenSSL version 1.0.0g or better is assumed to be installed.

This example configuration assumes the presence of a server host (zoolander.us.int.genesyslab.com in the example) and a client host (clienthost.us.int.genesyslab.com in the example). The server host has an Interaction Server with a Web Service Capture Point named WSCP\_812\_zoo connected to it.

# Server Certificate

The server certificate is used for server authentication (by the client) and ensures that server can be trusted. The Web Service Capture Point requires a server certificate to support SSL.

This page provides an example of generating a server certificate and putting it in the client's trusted certificates store.

## Generate a server certificate

First generate a server certificate, along with a private key:

```
openssl req -x509 -days 365 -subj "/C=US/ST=California/L=Daly City/CN
=zoolander.us.int.genesyslab.com" -newkey rsa:2048 -keyout wscpserver.pem -out wscpserver.pem
```

The output file wscpserver.pem contains a private key along with a certificate. During the private key generation, the user is prompted for a password, which will be required later. The user will be asked to come up with a *PEM pass phrase*, which will be later used in the WSCP configuration, along with the generated .pem file. The server certificate can also be a self-signed certificate or a certificate signed by any Certificate Authority (CA). The certificate generated for the server must be imported or copied into the client's trusted certificates store. Use the procedure and tools appropriate for your platform.

The private key should **never** be copied or given to anyone. It should be password protected (encoded) and should be accessible to the server only. The client is given only the certificate (public key) to put into the trusted certificates store.

The following is a procedure for putting server certificates into client's trusted certificates store for Windows, using the openssl utility.

## Put server certificate in client's store

#### Start

1. Convert the generated certificate to DER format:

openssl x509 -outform der -in wscpserver.pem -out wscpserver.cer

The output file wscpserver.cer contains a public server certificate, which will be added to the trusted certificates of the client using the Web Service Capture Point.

- Import the generated .CER server certificate into the trusted certificates store (for browser and .NET client):
  - a. Start Microsoft Management Console.
  - b. On the File menu, select Add or Remove Snap-ins.
  - c. Choose Certificates, then click Add.

- d. When prompted, choose Computer account and Local Computer.
- e. Click Finish, then OK.
- f. Right-click Certificates > Trusted Root Certification Authorities > Certificates.
- g. Choose All tasks > Import"
- h. Choose wscpserver.cer for import.

The certificate is added to the trusted certificates, as shown below.

| Console1 - [Console Root\Certificates (Local Computer)\Trusted Root Certification Authorities\Certificates]                                                                                                    |                                           |                                          |                        |             |  |  |
|----------------------------------------------------------------------------------------------------|-------------------------------------------|------------------------------------------|------------------------|-------------|--|--|
| File     Action     View     Favorites     Window     Help       Image: Image: |                                           |                                          |                        |             |  |  |
| Console Root                                                                                                    | Issued To                                 | Issued By                                | Expiration Di 🔦        | Actions     |  |  |
| Certificates (Local (                                                                                                    | vpnca                                     | vpnca                                    | 9/22/2008              | Certificate |  |  |
| Trusted Root Ce     Certificates                                                                                                    | vpnca                                     | vpnca<br>zcolander.us.int.genesyslab.com | 10/20/2008<br>4/6/2013 | More        |  |  |
| Trusted Boot Certification                                                                                                    | Authorities store contains 56 certificate | r                                        | 4                      | <u> </u>    |  |  |
| Indiced Root Certification Authonities store contains 30 certificates.                                                                                                    |                                           |                                          |                        |             |  |  |

Certificate Added to Trusted Certificates

3. For Java clients only, import the generated .CER server certificate into a Java keystore. Assuming that a standard JDK is present on the client host, add the server certificate to a trust store on the client host:

keytool -import -keystore truststore.jks -file wscpserver.cer -alias wscpserver

#### End

## Client Certificate for Browser and .NET Client

A client certificate is required for mutual SSL authentication. If the Web Service Capture Point is configured for server authentication only, the client certificate is not required.

Examples are available of generating the certificate for .NET and for Windows.

# Configure Web Service Capture Point for HTTPS

In a Web Service Capture Point application, named, for example, WSCP\_812\_zoo, set the following options:

- server-key-file=<Path to wscpserver.pem>\wscpserver.pem
- password=<'PEM pass phrase' for wscpserver.pem>
- protocol=https
- require-client-authentication=true
- cacert-file=<Path to wscp\_clients.pem>\wscp\_clients.pem

Do not change any other options.

If client authentication is not required, set the option require-clientauthentication to false and omit all procedures relevant to generation and manipulation of client certificates.

# HTTPS for WS CP .NET Client

### > [1]

Assuming that a .NET client has been previously configured without secure HTTPS, and all of the procedures of generating, exporting, and importing certificates have been completed, you must edit the existing .NET client's app.config to make it work over HTTPS. The following example shows the required changes in italics:

```
<?xml version="1.0" encoding="utf-8" ?>
<configuration>
   <system.serviceModel>
     <behaviors>
       <endpointBehaviors>
         <behavior name="ProvideClientCertificate">
           <clientCredentials>
             <clientCertificate storeLocation="CurrentUser" x509FindType="FindByIssuerName"
findValue="clienthost.us.int.genesyslab.com"/>
           </clientCredentials>
         </behavior>
       </endpointBehaviors>
     </behaviors>
       <bindings>
           <basicHttpBinding>
               <binding name="iWebServiceCapturePointHttpBinding" closeTimeout="00:01:00"</pre>
                   openTimeout="00:01:00" receiveTimeout="00:10:00" sendTimeout="00:01:00"
                   allowCookies="false" bypassProxyOnLocal="false"
hostNameComparisonMode="StrongWildcard"
                   maxBufferSize="65536" maxBufferPoolSize="524288"
maxReceivedMessageSize="65536"
                   messageEncoding="Text" textEncoding="utf-8" transferMode="Buffered"
                   useDefaultWebProxy="true">
                   <readerQuotas maxDepth="32" maxStringContentLength="8192"
maxArrayLength="16384"
                       maxBytesPerRead="4096" maxNameTableCharCount="16384" />
                   <security mode="Transport">
                       <transport clientCredentialType="Certificate"/>
                   </security>
               </binding>
           </basicHttpBinding>
       </bindings>
       <client>
           <endpoint address="https://zoolander.us.int.genesyslab.com:10080/Genesys/</pre>
Interaction/WSCP 812 zoo/WebServiceCapturePoint"
               binding="basicHttpBinding"
bindingConfiguration="iWebServiceCapturePointHttpBinding"
behaviorConfiguration="ProvideClientCertificate"
               contract="WSCP.iWebServiceCapturePoint"
name="iWebServiceCapturePointHttpBinding" />
       </client>
   </system.serviceModel>
</configuration>
```
# HTTPS for WS CP Java Client

Assuming that all of the procedures of generating, exporting, and importing certificates have been completed, the following modifications are required for a Java client to run over HTTPS:

- 1. Update the URL of WebService or WebService Stub by replacing http with https.
- 2. Start your client with the following JVM options:
  - -Djavax.net.ssl.keyStore="<Path to keystore.jks>/keystore.jks"
  - -Djavax.net.ssl.keyStorePassword="<Key store password, set when creating the keystore>"
  - -Djavax.net.ssl.keyStoreType=jks
  - -Djavax.net.ssl.trustStore="<Path to keystore.jks>/truststore.jks"
  - -Djavax.net.ssl.trustStorePassword=<Trust store password, set when creating the truststore>"
  - -Djavax.net.ssl.trustStoreType=jks

# Generate Client Certificate (.NET)

This page provides an example of generating a client certificate on Windows using the openssl utility.

# Deploy a client certificate for a .NET Client

### Start

1. Generate a client certificate:

```
openssl req -x509 -days 365 -subj "/C=US/ST=California/L=Daly City/
CN=clienthost.us.int.genesyslab.com" -newkey rsa:2048 -keyout
wscpclientkey.pem -out wscpclient.pem
```

The output certificate without a private key, wscpclient.pem, will be given to the WSCP so that it can authenticate the client. The user will be asked to provide a PEM pass phrase, which is later used to export the certificate, along with the key, wscpclientkey.pem, to another format.

2. Export the generated client certificate and the private key into PFX format:

openssl pkcs12 -export -out wscpclient.pfx -inkey wscpclientkey.pem -in wscpclient.pem

When exporting to PFX format, the user will be asked to provide a pass phrase (the same as the PEM pass phrase referred to in Step 1) and to set an Export Password, which will be used later.

3. Import the PFX certificate to Personal Certificates for Current User: Import the wscpclient.pfx with Microsoft Management Console and follow the same procedure as used to import the sever certificate (Step 2 of the server certificate procedure), except that you must choose My user account rather than Computer account in Step d. The result will appear as shown below.

| Console1 - [Console Root\Certifi                         | cates - Current User\Personal\Certifica | ites]                            |                 |
|----------------------------------------------------------|-----------------------------------------|----------------------------------|-----------------|
| <u>File</u> <u>Action</u> <u>View</u> Favorite           | s <u>W</u> indow <u>H</u> elp           |                                  |                 |
| 🗢 🄿 🖄 📰 📋 🗟 😹                                            | ? 🗊                                     |                                  |                 |
| Certificates - Current User                              | Issued To                               | Issued By                        | Expiration Date |
| Personal     Certificates     Trusted Pack Certification | 🛱 clienthost.us.int.genesyslab.com      | clienthost.us.int.genesyslab.com | 4/10/2013 +     |
|                                                          | •                                       |                                  | Þ               |
|                                                          |                                         |                                  |                 |

Importing PFX Certificate

4. Copy the client certificate to the server host: host: Copy the contents of wscpclient.pem into a file named wscp\_clients.pem on the server host.

### End

# Generate a Client Certificate (Java)

The following procedure provides an example of generating a client certificate using keytool.

Deploy a client certificate for a Java client

### Start

1. Generate a Java client key:

keytool -genkey -alias javawscpclient -keyalg RSA -keystore keystore.jks -keysize 2048

This command generates a client key and places it in the local keystore.

2. Export the generated certificate from the keystore:

keytool -export -alias javawscpclient -keystore keystore.jks -file javawscpclient.cer

3. Convert the exported certificate to .PEM format:

openssl x509 -inform der -in javawscpclient.cer -out
javawscpclient.pem

4. Copy the Java client certificate: Append the contents of javawscplient.pem to the contents of wscp\_clients.pem on the server host.

End

# Web Service Capture Point Requests (Native)

This page presents details of requests used by the Web Service Capture Point operating in Interaction Server native mode.

### **Request Submit**

This request is used for creating a new interaction. It assumes that Queue, TenantId, InteractionType, InteractionSubType, and MediaType are either specified in the defaultvalues section of the Web Service Capture Point or provided in the request parameters. Example Submit request:

<?xml version="1.0" encoding="UTF-8"?> <SOAP-ENV:Envelope xmlns:SOAP-ENV="http://schemas.xmlsoap.org/soap/envelope/" xmlns:SOAP-ENC="http://schemas.xmlsoap.org/soap/ encoding/" xmlns:xsi="http://www.w3.org/2001/XMLSchema-instance" xmlns:xsd="http://www.w3.org/ 2001 /XMLSchema" xmlns:ixn="http://www.genesyslab.com/interaction"> <SOAP-ENV:Body> <ixn:Submit xmlns="http://www.genesyslab.com/interaction"> <TenantId>101</TenantId> <Queue>Queue1</Queue> <ExternalId>Test00001</ExternalId> <UserData> <kvitem><key>StringKey</key><value><ValueString>StringValue</ValueString></value></kvitem> <kvitem><key>IntKey</key><value><ValueInt>812</ValueInt></value></kvitem> <kvitem><key>List1Key</key><value><ValueList> <kvitem><key>StringKeyL1</key><value><ValueString>StringValueL1</ValueString></value></kvitem> <kvitem><key>IntKeyL1</key><value><ValueInt>1812</ValueInt></value></kvitem> <kvitem><key>List2Key</key><value><ValueList> <kvitem><key>StringKeyL2</key><value><ValueString>StringValueL2</ValueString></value></kvitem> <kvitem><key>IntKeyL11</key><value><ValueInt>11812</ValueInt></value></kvitem> </ValueList></value></kvitem> </ValueList></value></kvitem> </UserData> </ixn:Submit> </SOAP-ENV:Body> </SOAP-ENV:Envelope>

# **Request Hold**

This request is used for putting an interaction on hold. It must have either an InteractionId or an ExternalId argument. Example Hold request:

```
<?xml version="1.0" encoding="UTF-8"?>
<SOAP-ENV:Envelope xmlns:SOAP-ENV="http://schemas.xmlsoap.org/soap/envelope/" xmlns:SOAP-
ENC="http://schemas.xmlsoap.org/soap/encoding/" xmlns:
xsi="http://www.w3.org/2001/XMLSchema-instance" xmlns:xsd="http://www.w3.org/2001/XMLSchema"
xmlns:ixn="http://www.genesyslab.com/interaction">
<SOAP-ENV:Body>
<ixn:Hold xmlns="http://www.genesyslab.com/interaction">
```

<ExternalId>Test00001</ExternalId> </ixn:Hold> </SOAP-ENV:Body> </SOAP-ENV:Envelope>

### **Request Stop**

This request is used for stopping a running interaction. It is very similar to request Hold. It must have either an InteractionId or an ExternalId argument. Only existing, running, or held interactions can be stopped. Example Stop request:

```
<tt><?xml version="1.0" encoding="UTF-8"?></tt>
<tt><SOAP-ENV:Envelope xmlns:SOAP-ENV="http://schemas.xmlsoap.org/soap/envelope/" xmlns:SOAP-
ENC="http://schemas.xmlsoap.org/soap/encoding/" xmlns:xsi="http://www.w3.org/2001/XMLSchema-
instance" xmlns:xsd="http://www.w3.org/2001/XMLSchema" xmlns:ixn="http://www.genesyslab.com/
interaction"></tt>
<tt><SOAP-ENV:Body></tt>
<tt><SOAP-ENV:Body></tt>
<tt><tt><SOAP-ENV:Body></tt>
<tt><tt></SOAP-ENV:Body></tt>
<tt></SOAP-ENV:Body></tt>
<tt></SOAP-ENV:Body></tt>
```

#### **Request Resume**

This request is used for resuming a held interaction. It is very similar to request Hold. It must have either an InteractionId or an ExternalId argument. Example Resume request:

```
<tt><?xml version="1.0" encoding="UTF-8"?></tt>
<tt><SOAP-ENV:Envelope xmlns:SOAP-ENV="http://schemas.xmlsoap.org/soap/envelope/" xmlns:SOAP-
ENC="http://schemas.xmlsoap.org/soap/encoding/" xmlns:xsi="http://www.w3.org/2001/XMLSchema-
instance" xmlns:xsd="http://www.w3.org/2001/XMLSchema" xmlns:ixn="http://www.genesyslab.com/
interaction"></tt>
<tt><SOAP-ENV:Body></tt>
<tt><SOAP-ENV:Body></tt>
<tt><tt><SOAP-ENV:Body></tt>
<tt><tt><It><SternalId>Test00001</ExternalId></tt>
<tt></soAP-ENV:Body></tt>
<tt><<tt><SOAP-ENV:Body></tt>
<tt><<tt></soAP-ENV:Body></tt>
```

#### **Request Update**

This request is used for changing interaction properties. It must have either an InteractionId or an ExternalId argument. For changing properties there are the following two structures:

- Changed—For changing existing fields or creating new ones
- Deleted—For removing fields from the interaction

#### Example Update request:

```
<?xml version="1.0" encoding="UTF-8"?>
<SOAP-ENV:Envelope xmlns:SOAP-ENV="http://schemas.xmlsoap.org/soap/envelope/" xmlns:SOAP-
ENC="http://schemas.xmlsoap.org/soap/encoding/" xmlns:xsi="http://www.w3.org/2001/XMLSchema-
instance" xmlns:xsd="http://www.w3.org/2001/XMLSchema" xmlns:ixn="http://www.genesyslab.com/
interaction">
<SOAP-ENV:Body>
<ixn:Update xmlns="http://www.genesyslab.com/interaction">
<ExternalId>Test00001</ExternalId>
```

<Changed>

```
<kvitem><key>StringKey</key><value><ValueString>StringValueAfterChange</ValueString></value></kvitem>
<kvitem><key>IntKey</key><value><ValueInt>8120</ValueInt></value></kvitem>
</Changed>
<Deleted>
<kvitem><key>List1Key</key><value></value></kvitem>
</Deleted>
</ixn:Update>
</SOAP-ENV:Body>
</SOAP-ENV:Envelope>
```

# Request GetInfo

This request is used for getting interaction properties. It must have either an InteractionId or an ExternalId argument. Example Getinfo request:

```
<?xml version="1.0" encoding="UTF-8"?>
<SOAP-ENV:Envelope xmlns:SOAP-ENV="http://schemas.xmlsoap.org/soap/envelope/" xmlns:SOAP-
ENC="http://schemas.xmlsoap.org/soap/encoding/" xmlns:xsi="http://www.w3.org/2001/XMLSchema-
instance" xmlns:xsd="http://www.w3.org/2001/XMLSchema" xmlns:ixn="http://www.genesyslab.com/
interaction">
<SOAP-ENV:Body>
<ixn:GetInfo xmlns="http://www.genesyslab.com/interaction">
<ExternalId>Test00001</ExternalId>
</ixn:GetInfo>
</SOAP-ENV:Body>
</SOAP-ENV:Body>
```

# **Request Ping**

This request is used for heartbeat monitoring. It has no required parameters. Example Ping request:

```
<?xml version="1.0" encoding="UTF-8"?>
<SOAP-ENV:Envelope xmlns:SOAP-ENV="http://schemas.xmlsoap.org/soap/envelope/" xmlns:SOAP-
ENC="http://schemas.xmlsoap.org/soap/encoding/" xmlns:xsi="http://www.w3.org/2001/XMLSchema-
instance" xmlns:xsd="http://www.w3.org/2001/XMLSchema" xmlns:ixn="http://www.genesyslab.com/
interaction">
<SOAP-ENV:Body>
<ixn:Ping>
</SOAP-ENV:Body>
</SOAP-ENV:Body>
</SOAP-ENV:Envelope>
```

# Web Service Capture Point Responses (Native)

This page presents examples of responses used by the Web Service Capture Point when operating in Interaction Server native mode. All requests except GetInfo return a structure called RequestResponse. For a successful request, this structure has the following characteristics:

- Hold, Stop, Resume, Update—The response is empty.
- Submit—The response's Extension field contains the Interaction ID returned by Interaction Server.
- Ping—The response contains Interaction Server and Capture Points statistics.

The GetInfo request returns a structure called GetInfoResponse, which contains various fields holding interaction properties.

# Example Error Response

<?xml version="1.0" encoding="UTF-8"?> <SOAP-ENV:Envelope xmlns:SOAP-ENV="http://schemas.xmlsoap.org/soap/envelope/" xmlns:SOAP-ENC="http://schemas.xmlsoap.org/soap/encoding/" xmlns:xsi="http://www.w3.org/2001/XMLSchemainstance" xmlns:xsd="http://www.w3.org/2001/XMLSchema" xmlns:ixn="http://www.genesyslab.com/ interaction"> <SOAP-ENV:Body> <SOAP-ENV:Fault> <faultcode>SOAP-ENV:Client</faultcode><faultstring>Required value is missing</faultstring> <detail> <ixn:FaultMessage>< ixn:ErrorCode>2</ ixn:ErrorCode> < ixn:ErrorDescription>Missing InteractionId or ExternalId</ ixn:ErrorDescription> </ixn:FaultMessage> </detail> </SOAP-ENV:Fault> </SOAP-ENV:Body> </SOAP-ENV:Envelope>

# Example of a Response to a Successful Submit Request

<?xml version="1.0" encoding="UTF-8"?> <SOAP-ENV:Envelope xmlns:SOAP-ENV="http://schemas.xmlsoap.org/soap/envelope/" xmlns:SOAP-ENC="http://schemas.xmlsoap.org/soap/encoding/" xmlns:xsi="http://www.w3.org/2001/XMLSchemainstance" xmlns:xsd="http://www.w3.org/2001/XMLSchema" xmlns:ixn="http://www.genesyslab.com/ interaction"> <SOAP-ENV:Body> <ixn:RequestResponse> <ixn:Extension> <ixn:kvitem> <ixn:key>InteractionId</ixn:key> <ixn:value><ixn:ValueString>02JH8H2FE3Q3T00E</ixn:ValueString></ixn:value> </ixn:kvitem> </ixn:Extension> </ixn:RequestResponse> </SOAP-ENV:Body> </SOAP-ENV:Envelope>

# Web Service Capture Point Requests (iWD-Compatible)

This section presents details of requests used by the Web Service Capture Point when operating in iWD Compatibility Mode.

Request ping

Example of a ping request:

```
<?xml version="1.0" encoding="UTF-8"?>
<SOAP-ENV:Envelope
xmlns:SOAP-ENV="http://schemas.xmlsoap.org/soap/envelope/"
xmlns:SOAP-ENC="http://schemas.xmlsoap.org/soap/encoding/"
xmlns:xsi="http://www.w3.org/2001/XMLSchema-instance"
xmlns:ixd="http://www.w3.org/2001/XMLSchema"
xmlns:iwd="http://webservice.capture.gtl.evo">
<SOAP-ENV:Body>
<iwd:ping>
</SOAP-ENV:Body>
</SOAP-ENV:Body>
</SOAP-ENV:Envelope>
```

#### Sample Request createTask

This sample shows how to specify two k-v pairs and a Genesys-compatible media type in the data part of the message, and how to specify a customerId Task Extension in the ext part of the message.

```
<?xml version="1.0" encoding="UTF-8"
<SOAP-ENV:Envelope
 xmlns:SOAP-ENV="http://schemas.xmlsoap.org/soap/envelope/"
 xmlns:SOAP-ENC="http://schemas.xmlsoap.org/soap/encoding/"
 xmlns:xsi="http://www.w3.org/2001/XMLSchema-instance"
xmlns:xsd="http://www.w3.org/2001/XMLSchema"
xmlns:ns2="http://webservices.evo"
xmlns:ns4="http://taskinfo.gtl.evo"
xmlns:ns3="http://broker.gtl.evo"
xmlns:ns1="http://evo"
 xmlns:iwd="http://webservice.capture.gtl.evo">
<SOAP - ENV : Bodv>
<iwd:createTask>
<iwd:captureId>TestiWD 0002</iwd:captureId>
<iwd:data xsi:type="iwd:string2stringMap">
<iwd:entry><iwd:key xsi:type="xsd:string">Key1</iwd:key>
<iwd:value xsi:type="xsd:string">Value1</iwd:value></iwd:entry>
<iwd:entry><iwd:key xsi:type="xsd:string">Key2</iwd:key>
<iwd:value xsi:type="xsd:string">Value2</iwd:value></iwd:entry>
<iwd:entry><iwd:key xsi:type="xsd:string">MediaType</iwd:key>
<iwd:value xsi:type="xsd:string">workitem</iwd:value></iwd:entry>
</iwd:data>
<iwd:ext xsi:type="ns3:TaskExt">
<ns3:customerId>My Best Customer</ns3:customerId>
</iwd:ext>
```

</iwd:createTask> </SOAP-ENV:Body> </SOAP-ENV:Envelope>

# Sample Request getTaskByTaskId

```
<?xml version="1.0" encoding="UTF-8"?>
<SOAP-ENV:Envelope
xmlns:SOAP-ENV="http://schemas.xmlsoap.org/soap/envelope/"
xmlns:SOAP-ENC="http://schemas.xmlsoap.org/soap/encoding/"
xmlns:xsi="http://www.w3.org/2001/XMLSchema-instance"
xmlns:iwd="http://www.w3.org/2001/XMLSchema"
xmlns:iwd="http://www.w3.org/2001/XMLSchema"
<SOAP-ENV:Body>
<iwd:getTaskByTaskId>
</SOAP-ENV:Body>
</SOAP-ENV:Body>
</SOAP-ENV:Body>
</SOAP-ENV:Envelope>
```

# Sample Request getTaskByCaptureId

```
<?xml version="1.0" encoding="UTF-8"?>
<SOAP-ENV:Envelope
xmlns:SOAP-ENV="http://schemas.xmlsoap.org/soap/envelope/"
xmlns:SOAP-ENC="http://schemas.xmlsoap.org/soap/encoding/"
xmlns:xsi="http://www.w3.org/2001/XMLSchema-instance"
xmlns:ixd="http://www.w3.org/2001/XMLSchema"
xmlns:iwd="http://webservice.capture.gtl.evo">
<SOAP-ENV:Body>
<iwd:getTaskByCaptureId>
<iwd:captureId>TestiWD_0002</iwd:captureId>
</iwd:getTaskByCaptureId>
</SOAP-ENV:Body>
</SOAP-ENV:Body>
</SOAP-ENV:Body>
</SOAP-ENV:Envelope>
```

# Sample request updateTaskByTaskId

This sample demonstrates how to update various interaction properties.

```
<?xml version="1.0" encoding="UTF-8"?>
<SOAP-ENV:Envelope
xmlns:SOAP-ENV="http://schemas.xmlsoap.org/soap/envelope/"
xmlns:SOAP-ENC="http://schemas.xmlsoap.org/soap/encoding/"
xmlns:xsi="http://www.w3.org/2001/XMLSchema-instance"
xmlns:xsd="http://www.w3.org/2001/XMLSchema"
xmlns:ns2="http://webservices.evo" xmlns:ns4="http://taskinfo.gtl.evo"
xmlns:ns3="http://broker.gtl.evo" xmlns:ns1="http://evo"
xmlns:iwd="http://webservice.capture.gtl.evo">
<SOAP - ENV : Body>
<iwd:updateTaskByTaskId>
<iwd:taskId>02JHNT2FEDRTR00B</iwd:taskId>
<iwd:priority>123</iwd:priority>
<iwd:dueDateTime>2012-03-28T20:20:18Z</iwd:dueDateTime>
<iwd:data xsi:type="iwd:string2stringMap">
<iwd:entry><iwd:key xsi:type="xsd:string">Key1</iwd:key>
<iwd:value xsi:type="xsd:string">NewValue1</iwd:value></iwd:entry>
<iwd:entry><iwd:key xsi:type="xsd:string">Key3</iwd:key>
<iwd:value xsi:type="xsd:string">NewKeyNewValue</iwd:value></iwd:entry>
</iwd:data>
<iwd:ext xsi:type="ns3:TaskExt">
```

<ns3:customerId>The same customer</ns3:customerId> </iwd:ext> </iwd:updateTaskByTaskId> </SOAP-ENV:Body></SOAP-ENV:Envelope>

# Web Service Capture Point Responses (iWD-Compatible)

This page presents examples of responses used by the Web Service Capture Point when operating in iWD compatibility mode.

#### WebserviceFault Error Response

```
<?xml version="1.0" encoding="UTF-8"?>
<SOAP-ENV:Envelope xmlns:SOAP-ENV="http://schemas.xmlsoap.org/soap/envelope/" xmlns:SOAP-
ENC="http://schemas.xmlsoap.org/soap/encoding/" xmlns:xsi="http://www.w3.org/2001/XMLSchema-
instance" xmlns:xsd="http://www.w3.org/2001/XMLSchema" xmlns:ns2="http://webservices.evo"
xmlns:ns4="http://taskinfo.gtl.evo" xmlns:ns3="http://broker.gtl.evo" xmlns:ns1="http://evo"
xmlns:iwd="http://webservice.capture.gtl.evo">
<SOAP-ENV:Body>
<SOAP-ENV:Fault>
<faultcode>SOAP-ENV:Client</faultcode>
<faultstring>Interaction Server protocol error</faultstring>
<detail>
<fault xsi:type="ns2:WebserviceFault">
<code>43</code>
<message>Unknown interaction identifier specified</message>
<severity>ERROR</severity>
</fault>
</detail>
</SOAP-ENV:Fault></SOAP-ENV:Body></SOAP-ENV:Envelope>
```

#### createTaskResponse

The only parameter returned in the createTaskResponse is the out string, which contains the interaction ID of the new interaction.

```
<?xml version="1.0" encoding="UTF-8"?>
<SOAP-ENV:Envelope xmlns:SOAP-ENV="http://schemas.xmlsoap.org/soap/envelope/" xmlns:SOAP-
ENC="http://schemas.xmlsoap.org/soap/encoding/" xmlns:xsi="http://www.w3.org/2001/XMLSchema-
instance" xmlns:xsd="http://www.w3.org/2001/XMLSchema" xmlns:ns2="http://webservices.evo"
xmlns:ns4="http://taskinfo.gtl.evo" xmlns:ns3="http://broker.gtl.evo" xmlns:ns1="http://evo"
xmlns:iwd="http://webservice.capture.gtl.evo"><SOAP-ENV:Body>
<iwd:createTaskResponse>
<iwd:out>02JGQY2FEEP9P000</iwd:out>
</iwd:createTaskResponse>
</SOAP-ENV:Body></SOAP-ENV:Envelope>
```

# Java Configuration

# Important

The 8.5.1 family of Interaction Server releases support JRE 1.8. For a full list of supported Java versions, see the eservices page in the *Genesys Supported Operating Environment Reference Guide*.

Use the latest Java JRE versions for JMS Capture Points and Groovy transformation scripts, as well as for File Capture Points if Groovy transformation scripts are used (for example, for iWD compatibility mode). Versions before JRE 1.5 are not supported.

Here is a general description of the configuration requirements for Java:

- Configure the jvm-path option in Interaction Server. In the java-config section, the jvm-path option must specify the path to the jvm.dll file (for Windows) or libjvm.so file (for UNIX platforms). Interaction Server requires this to start JVM by means of JNI. This option is required for JMS Capture Points and Groovy transformation scripts.
- Configure the jvm-options section in Interaction Server. This section lists JVM option pairs, for example
   ["-Xmx256m",""] or ["-Djava.class.path",".;C:\myjars\my-jar.jar;C:\myotherjars\my-other jar.jar"]. If JMS Capture Points or Groovy transformations are present, the option
   -Djava.class.path must contain a path to the Genesys-provided JAR files, as well as the Message
   Queue provider-specific JAR files, which are required in order for JMS and Groovy scripts to run.

These options are explained in more detail below.

For more information about these and other Capture Point-related Interaction Server options, refer to the eServices Reference Manual.

# Configuring Interaction Server to Load the Java Virtual Machine (JVM)

To enable JMS capture point functionality or Groovy transformation functionality, Interaction Server must be configured to load the Java Virtual Machine. The latest JRE 1.5 or 1.6 is required (JDK is not required). Take care to specify the correct virtual machine with regard to the architecture; that is, for 64-bit Interaction Server, 64-bit JVM must be used and for 32-bit Interaction Server, 32-bit JVM must be used.

# Interaction Server java-config Section

The section should contain only one option: jvm-path. This option specifies the full path to the

jvm.dll (on the Windows platform) or to libjvm.so (on UNIX platforms). If this option is not present, Interaction Server does not attempt to load JVM. The following is an example of this option for the Windows platform:

jvm-path=C:\Program Files\Java\jdk1.6.0\_13\jre\bin\server\jvm.dll

The following is an example of this option for Solaris 10:

jvm-path=/usr/local/java/jdk1.6.0\_22/jre/lib/sparcv9/server/libjvm.so

Note that JVM comes in two flavors: client and server. The server VM is preferred since it is optimized for long-running processes and mostly runs compiled code, while the client VM starts up faster but runs slower using an interpreted mode of execution.

# Interaction Server jvm-options Section

This section specifies options that are used to run the JVM. Interaction Server composes the startup string for the JVM containing all of the options specified in this section.

### -Xss1m

This option, with empty value, is required for all platforms. It specifies that the Java stack size should be 1 megabyte.

### -Xoss1m

This option, with empty value, is required for all platforms. It specifies that the Native code stack size should be 1 megabyte.

It is important to note that Interaction Server creates many working threads to perform its tasks. If the stack size is set to be large, the multiplicity of threads will consume an unnecessarily large amount of memory. Many UNIX systems have unreasonably large default setting for stack size; the recommended stack size for Interaction Server is 1 megabyte.

# ESR-13509

*Peter Chaplin says:* Please confirm suggested changes to the suggested text - forward slashes are changed to back slashes.

#### Corrections to new section -Djava.class.path

This option specifies the list of the files required to access JMS or for Groovy transformation functionality. On Windows, the semicolon (;) is used as a list separator, and the colon (:) on non-Windows platforms.

The Interaction Server Installation package provides several JAR files that implement Java wrappers and they should be present in the list along with the path to the JAR files from the JMS provider as necessary.

Below is a sample of a minimal class path for non-Windows that contains all the standard JAR files provided with Interaction Server:

-Djava.class.path=transformation\xml\_transformer\_capture\_point.jar:transformation\groovyall-1.7.3.jar:transformation\xercesImpl.jar:transformation\xsltc.jar:jms\jms\_wrapper.jar

# Important

Numbers in the name of the file **<groovy-all-1.7.3.jar>** represent the version of the Groovy language library. With future releases the installation package may contain a newer version of it with a different number.

For OpenMQ, the provider-specific jar files are:

- jms.jar
- imq.jar
- fscontext.jar

For TIBCO, the provider-specific jar files are:

- jms.jar
- tibjms.jar

For ActiveMQ, the provider-specific jar file is **activemq-all-5.N.N.jar**, where *<5.N.N>* represents the specific version number from your installation of the ActiveMQ.

Additionally, a special file with the list of message queues should be configured, packed into the JAR file and the JAR added to the list. See vendor documentation on ActiveMQ about JNDI support for more details.

Below is a sample of the **-Djava.class.path** option value when Interaction Server is run on Windows and OpenMQ JMS is installed in the default destination:

-Djava.class.path=transformation\xml\_transformer\_capture\_point.jar; transformation\groovyall-1.7.3.jar;transformation\xercesImpl.jar; transformation\xsltc.jar;jms\jms\_wrapper.jar;C:\Program Files\Sun\MessageQueue\mq\lib\fscontext.jar;C:\Program Files\Sun\MessageQueue\mq\lib\ jms.jar;C:\Program Files\Sun\MessageQueue\mq\lib\imq.jar

# -Djava.library.path

This option specifies the path to native libraries that might be required by JVM or specific JMS providers. On the Windows platform it is usually not necessary to specify this option. On UNIX platforms this option must specify the path to the JRE libraries and in certain cases the path to libjvm.so itself. For example, the IMB AIX platform requires libjvm.so to be in the library path since standard native libraries depend on it and will not load if it is not in the library path.

Take extreme care to specify the library path to the same JRE directory from which libjvm.so is loaded (the jvm-path option). If these do not match, it is often hard to find the reason why the solution is not working.

The following is an example of the option for IBM AIX platform (assuming 64-bit Interaction Server): -Djava.library.path=/lib:/usr/java6\_64/jre/lib/ppc64:/usr/java6\_64/jre/lib/ppc64/j9vm

For AIX, in most cases you must modify the ./run.sh file that was prepared for you during the

installation process, as follows:

- 1. Locate the string ./interaction\_server -host <your\_host> -port 8001 -app
   "InteractionServer"
- 2. Add to the begining of it an expression that sets the LIBPATH environment. The resulting string will be: env LIBPATH=/lib:/usr/java6\_64/jre/lib/ppc64:/usr/java6\_64/jre/lib/ppc64/j9vm:\$LIBPATH ./interaction\_server -host <your\_host> -port 8001 -app "InteractionServer"

# Special Handling of xercesImpl.jar in JRE 1.5

If you are using JRE 1.5, there might be a conflict between the libraries included in the groovyall-1.7.3.jar and xercesImpl.jar, resulting in the inability of JVM to either work with Xerces classes or to correctly execute the optional XML schema validation. To avoid this situation when working with 1.5 JRE, do the following must during configuration of the parameters:

- Move the xercesImpl.jar file from the .\transformation directory to the .\transformation\ endorsed directory.
- In the jvm-options section of the Interaction Server object, create an option called -Djava.endorsed.dirs and give it the value .\transformation\endorsed.
- Ensure that the option -Djava.class.path correctly refers to the xercesImpl.jar located in the .\transformation\endorsed directory.

# **Operating System Environment**

Interaction Server itself does not make use of any environment variables and should not require Java to be in the path or JAVA\_HOME environment variable to be set. But if these are set, they **must** refer to the same JRE that is configured in the Interaction Server configuration options.

Different operating systems have different default settings for maximum number of threads a process can create. Interaction Server can and will create a few dozen threads. It is important that limits set for the operating system allow creating a few hundred threads. The default value of 1024 should be sufficient for almost all purposes. Consult with your system administrator to check the operating system limits and ensure that these are adequate for Interaction Server.

For example, the following might be required for AIX to change the limit (assuming that Interaction Server runs under the itxsrvuser account):

#### chuser threads=2048 itxsrvuser

Another important operating system parameter is the stack size for the thread. As previously mentioned, Interaction Server creates many threads and requires reasonable stack size for the threads. Some systems might have a default in the vicinity of 256 MB or more, which will definitely lead to problems when a process tries to create a few dozen threads. The stack size should be set to 2 MB for Interaction Server. The following command changes the thread stack size for most UNIX operating systems:

ulimit -s 2048

Again, consult your system administrator to check and ensure the correct operating system limits are in place before running Interaction Server.

# XML Representation

The integrated JMS Capture Point is capable of capturing interactions in the form of XML documents from JMS-compliant message queue providers. The File Capture Point also captures XML documents, but from a local or network directory. This section describes both inbound and outbound XML messages for these two types of capture points.

# Inbound Messages

A correctly generated XML document can use different encodings and will contain encoding specification in the document header. For that reason, XML should be always treated as binary data, not text. An XML document should always be put in a message queue as a binary message or written to a file as binary data. Message queue capture points, such as the JMS capture point, can accept binary messages and text messages (for backward compatibility). To avoid incorrect or unnecessary transcoding, ensure that the XML document uses the same encoding that a specific message queue provider uses to encode the text messages. The following encodings of *inbound* XML documents are supported:

- UTF-8
- UTF-16
- ISO-8859-1
- US-ASCII

All *outbound* XML documents are encoded using UTF-8. Inbound XML documents should follow the element structure outlined in this guide.

# Important

Timestamps in inbound messages for Capture Points that process XML requests (JMS and File Capture Points) are treated as UTC.

# Processed and Error Queues in JMS Capture Point

For message queue capture points, a copy of the original message is put either into the processed or error queues specified by the options processed-queue-name and error-queue-name, respectively. These options are configured in the settings section of the Capture Point Application object. No reformatting of the message takes place and no XML parsing or transformation is involved. This is an exact copy of the original message.

# **Outbound Notifications**

The outbound XML encoding is UTF-8. For the JMS capture point, the message type of the outbound notification messages is controlled by the option outbound-message-type, and can be either binary (the default) or text. The messages placed in the notifications queue (JMS Capture Point) or

folder (File Capture Point) consist of outbound notifications and responses to capture point requests. The correlation identifiers in notification messages are not set because these are unsolicited notifications and not the replies. The correlation identifier is set for reply messages to correlate responses with requests. Outbound notifications are generated as separate XML documents with the root element interaction. The operation attribute specifies the type of notification and can be one of the following:

- changed—The interaction properties have changed.
- stopped—The interaction has been stopped/deleted.
- held—The interaction has been put on hold.
- resumed—The interaction has been resumed from hold.
- moved—The submitted interaction has been moved from one queue.
- assigned—The interaction has been delivered to an agent or pushed to a strategy.

Timestamps for outbound notifications and responses sent by the integrated capture points are in UTC (Coordinated Universal Time). This is inconsistent with iWD capture points. Outbound notifications and responses sent by iWD capture points are in local time. Outbound notifications are generated in a specific XML format.

# **Responses to Capture Point Requests**

The responses are formatted the same way as notifications. Everything that is applicable to notification messages also applies to response messages, except for:

- Correlation Id (JMS Capture Point)
- Response Types (JMS and File Capture Points)
- Error Notification (JMS and File Capture Points)

These three areas are unique to the responses to capture point requests.

# Inbound Messages

**Operation Elements and Root Element** 

An inbound XML document can contain multiple operations, but only a single root element. For maximum flexibility the name of the root element can be anything, and it is not taken into account. The transformation scripts use messages as the name of the root element. If the document contains a single operation, this operation can be a root element. Any operation item is specified by an interaction element. The following are sample XML messages:

# Sample 1

```
<?xml version="1.0" encoding="UTF-8"?>
<interaction operation="submit" ExternalId="SomeExternalId"/>
```

# Sample 2

```
<?xml version="1."? encoding="UTF-8"?>
<messages>
<interaction operation="submit" ExternalId="ExternalId2"/>
<interaction operation="submit" ExternalId="ExternalId3"/>
</messages>
```

# Sample 3

```
<?xml version="1."? encoding="UTF-8"?>
<myinteractions>
<interaction operation="submit" ExternalId="ExternalId4"/>
<interaction operation="submit" ExternalId="ExternalId5"/>
</myinteractions>
```

# Operations

The operation type is specified by the operation attribute and can be one of the following:

- submit—Submit a new interaction
- update—Update or change interaction properties
- hold—Hold the interaction
- resume—Resume the interaction
- stop—Stop or delete the interaction
- getinfo—Request interaction properties

# **Properties Element**

The properties element, which should be a direct child of the interaction element, specifies the interaction properties that are needed to perform the operation.

- For submit, the properties element specifies all of the interaction properties including any user data or custom properties. It also specifies standard attributes such as the tenant and queue to which interactions are submitted. Any attribute can have a default value specified in the capture point configuration.
- For update, the properties element specifies properties that need to be changed. This might include the Queue property, in which case the interaction will be moved into the specified interaction queue. For the update operation, configured default values are not used, and the attribute InteractionId or ExternalId must be specified.
- For hold, resume, and stop, the only attribute required or processed is InteractionId (or ExternalId), which specifies the interaction that is to be held, resumed, or stopped.

For simplicity, any child element of the properties element can be specified as an attribute of the interaction element. For example, to hold an interaction the following interaction element can be used:

```
<?xml version="1."? encoding="UTF-8"?>
<interaction operation="hold" InteractionId="itx00777"/>
```

Interaction Server supports key-value lists (of any depth) as interaction properties. To specify such attributes, natural XML structure is used. Note the CustomerInfo group of properties in the following example:

```
<?xml version="1."? encoding="UTF-8"?>
<interaction operation="submit">
<properties>
<ExternalId>SomeExternalId</ExternalId>
<CustomerSegment>Gold</CustomerSegment>
<CustomerInfo>
<FirstName>William</FirstName>
<LastName>Bell</LastName>
</CustomerInfo>
</properties>
</interaction>
```

Interaction Server supports spaces and some special characters in interaction property names. To allow for this in XML messages, any property can have a "real" name specified as a name attribute. For example:

```
<?xml version="1."? encoding="UTF-8"?>
<interaction operation="submit">
<properties>
<property name="First Name">William</property>
<property name="Last Name">Bell</property>
</properties>
</interaction>
```

The following is a list of Interaction Server's predefined properties and their meanings. Custom properties can also specified and attached to the interaction. <InteractionId>—Interaction Identifier. Can be omitted and generated by Interaction Server. <ParentId>—Parent interaction IDentifier. <ExternalId>—Identifier used by the external system. <TenantId>—Tenant IDentifier. <MediaType>—Interaction media type. <InteractionType>—Inbound, Outbound, or Internal.

<InteractionSubtype>—Interaction subtype, selected from the list defined for the tenant. <IsOnline>—The interaction is (1) or is not (0) online. <IsHeld>—The interaction is (1) or is not (0) on hold. <Queue>—Name of the queue in which the interaction is initially placed. <Workbin>—Initial workbin name; optional. <WorkbinAgentId>—Initial workbin agent ID.

<WorkbinAgentGroupId>—Initial workbin agent group ID. <WorkbinPlaceId>—Initial workbin place
ID. <WorkbinPlaceGroupId>—Initial workbin place group ID. <ReceivedAt>—Date and time received;
format is YYYY-MM-DD HH:MM:SS. <Priority>—Initial interaction priority. <ServiceType>—Service
type. <ServiceObjective>—Service objective in seconds.

**Delete Element** 

The delete element, which must be a direct child of the interaction element, is used only for the update operation, and specifies the names of the properties that are to be deleted. For example:

### **Reason Element**

The reason element, which must be a direct child of the interaction element, can specify the reason for the operation. This attribute is optional and can be used with the hold, resume and stop operations. The reason element has the attributes name and description. For example:

```
<?xml version="1."? encoding="UTF-8"?>
<interaction operation="hold" ExternalId="Loan1022011-02">
<reason name="AwaitingInfo" description="Waiting for credit history report"/>
</interaction>
```

# Responses to Capture Point Requests

# Correlation Id

In response messages the JMSCorrelationID parameter is set to the JMSMessageID of the request by default. In Interaction Server 8.1.200 and later, you can change this default behavior using the JMS Capture Point's use-correlation-id-in-reply option: with a setting of true, the JMSCorrelationID parameter of the reply message is set to the value of JMSCorrelationID parameter of the reply to behavior.

### Response types

The following operation types are used in responses to capture point requests:

- submitted—Only as a response to the submit operation, and never as an unsolicited notification
- changed—As a response to a capture point's change request or as a notification regarding changes to interactions submitted by this capture point
- stopped—As a response to the stop operation or as unsolicited notification if an interaction submitted by this capture point is stopped by another entity
- held—As a response to the hold operation or as unsolicited notification if an interaction submitted by this capture point is held by another entity
- resumed—As a response to the resume operation or as unsolicited notification if an interaction submitted by this capture point is resumed by another entity
- info—Only as a response to a getinfo request from a capture point
- error—In response to any failed request

### **Error Notification**

The error element specifies the error code and (optionally) a description if an operation has failed. The following is an example of the error element:

<interaction operation="error" code="agent" description="107"/>

# **Outbound Notifications**

# Properties Element

The properties element specifies all current interaction properties. The following is the list of predefined Interaction Server properties. Note that any user data is also presented along the predefined properties. <InteractionId>—Interaction identifier.

<ParentId>—Parent interaction identifier.

<ExternalId>—Identifier used by external system.

<TenantId>—Tenant identifier.

<MediaType>—Interaction media type.

<InteractionType>—Inbound, Outbound, or Internal.

<InteractionSubtype>—Interaction subtype, selected from the list defined for the tenant.

<IsOnline>—The interaction is (1) or is not (0) online.

<IsHeld>—The interaction is (1) or is not (0) on hold.

<Queue>—Current queue name.

<Workbin>—Current workbin name, optional.

<WorkbinAgentId>—Workbin agent ID.

<WorkbinAgentGroupId>—Workbin agent group ID.

<WorkbinPlaceId>—Workbin place ID.

<WorkbinPlaceGroupId>—Workbin place group ID.

<SubmittedBy>—Capture point name.

<InQueues>—List of suggested destination queues.

<ReceivedAt>—Date and time received; format is YYYY-MM-DD HH:MM:SS.

<SubmittedAt>—Date and time submitted; format is YYYY-MM-DD HH:MM:SS.

<DeliveredAt>—Date and time delivered; format is YYYY-MM-DD HH:MM:SS.

<PlacedInQueueAt>—Date and time placed in queue; format is YYYY-MM-DD HH:MM:SS.

<MovedToQueueAt>—Date and time moved to queue; format is YYYY-MM-DD HH:MM:SS.

<AssignedTo>—Agent ID (Place ID if no Agent ID is present in the login).

<AssignedAt>—Date and time assigned; format is YYYY-MM-DD HH:MM:SS.

<Priority>—Current interaction priority.

<ServiceType>—Service type.

<ServiceObjective>—Service objective in seconds.

Changed and Deleted Elements

The changed and deleted elements are used only with the changed notification and specify changed and deleted interaction properties respectively. For example:

```
<?xml version="1."? encoding="UTF-8"?>
<interaction operation="changed" event time="2010-10-22T07:34:05Z">
 <properties>
    <InteractionId>05512B2CORPPR001</InteractionId>
    <InteractionType>Inbound</InteractionType>
    <InteractionSubtype>InboundNew</InteractionSubtype>
    <TenantId>107</TenantId>
    <Queue>Inbound</Queue>
    <MediaType>workitem</MediaType>
    <SubmittedBy>CapturePointMSMQPerceptron</SubmittedBy>
    <State>3</State>
    <ReceivedAt>2010-10-19T23:47:32Z</ReceivedAt>
    <SubmittedAt>2010-10-19T23:47:32Z</SubmittedAt>
    <DeliveredAt>2010-10-22T07:33:05Z</DeliveredAt>
    <PlacedInQueueAt>2010-10-19T23:47:32Z</PlacedInQueueAt>
    <MovedToQueueAt="MovedToQueueAt="">2010-10-19T23:47:32Z</MovedToQueueAt>
    <AssignedAt>2010-10-22T07:33:05Z</AssignedAt>
    <AssignedTo>a0001</AssignedTo>
   <ExternalId>MvExternalId</ExternalId>
    <LastName>Ball</LastName>
  </properties>
  <changed>
   <LastName>Ball</LastName>
  </changed>
 <deleted>
    <CustomerSegment/>
  </deleted>
  <actor type="agent" tenant="107" place="p0001" agent="a0001"/>
</interaction>
```

#### **Reason and Actor Elements**

The reason element specifies the reason for the operation, if it is provided by the server (and if, in turn, it was provided by the client in the request). The actor element specifies the actor of the operation and can be one of the following types:

- agent—The actor is an agent application and the tenant, place, and agent attributes specify the tenant identifier, place name and agent employee ID.
- strategy—The actor is a strategy and the tenant, strategy, and router attributes specify the strategy.
- mediaserver—The actor is a media server and the mediaserver attribute specifies the name of the media server.

The following is an example of the actor and reason elements (not all properties are included in

#### this example):

The following is an example of the strategy actor:

<actor type="strategy" tenant="107" strategy="InboundStrategy" router="URServer"/>

The following is an example of the mediaserver actor:

<actor type="mediaserver" server="CapturePointJMS"/>

Party Element

The party element is used in assigned notifications and specifies a party to which the interaction has been assigned. A party can be either an agent or a strategy. The type attribute specifies the party type and can be either agent or strategy. The tenant attribute specifies the identifier for the tenant to which the party belongs. The following is an example of an agent party (note the place and agent attributes):

<party type="agent" tenant="107" place="p0001" agent="a0001"/>

The following is an example of a strategy party (note the strategy and router attributes):

<party type="strategy" tenant="107" strategy="InboundStrategy" router="URServer"/>

# Transformation

The integrated capture point functionality in Interaction Server supports optional message transformation for the File, JMS, and Kafka capture points. Internally, these capture points work with messages in XML format. XML message transformation can be applied to each incoming and outgoing message, allowing integration with custom interaction definitions and XML formats.

A sample iWD compatibility transformation script is included with the installation of Interaction Server and can be used as a basis for customization. The sample script is a transformation script that allows you to format an XML message according to the iWD 8.0 schema, and then have it transformed into Interaction Server's native message format.

# Inbound vs. Outbound Transformations

The *inbound* transformation Groovy script (if specified by the xsl-inbound-transform-path option) is called when a capture point needs to transform an inbound XML message. The *outbound* transformation Groovy script (if specified by the xsl-outbound-transform-path option) is called when a capture point needs to transform outbound XML message.

# **Configuration Options**

In order to enable transformation, the following options must be configured in the settings section of the Capture Point Application object:

For full descriptions of each of the following options, refer to the *eServices Reference Manual.* 

- xsl-inbound-transform-path—String representation of a Uniform Resource Identifier (URI) that points to a shared Groovy script file containing the inbound transformation script.
- xsl-outbound-transform-path—String representation of a URI that points to a shared Groovy script file containing the transformation scripts for outbound notifications.

# Transformers Interface

The interface for the transformation script is defined as follows:

```
package com.genesyslab.eservices.interactionserver.capturepoints.xmltransformer;
public interface XmlTransformer
{
            void init(java.util.Properties parameters);
            byte[] transform(byte[] inputXml, java.util.Properties parameters);
            void cleanup();
            void cleanup();
            void setLogger(Logger logger);
            void reconfigure(java.util.Properties parameters);
    }
}
```

Any custom script should implement this interface in order to be usable by Interaction Server. For a good starting point for a custom script, refer to the sample scripts that are provided with Interaction Server.

When Interaction Server creates a transformer, it calls its init method and passes all of the parameters that are defined in the inbound-transformer-parameters section (for inbound transformation scripts) or in the outbound-transformer-parameters section (for outbound transformation scripts). The transformer object should store these properties for possible future use during transformation.

The main functional method transform transforms the inputXML XML message into the required form and returns the transformed XML message that will be either parsed by Interaction Server (for inbound messages) or, for outbound messages, put directly into notification message queue (for message queue capture points). Each call to the transform method by Interaction Server can be given a set of properties to account for during the individual transformation process of a single document. Interaction Server provides the following parameters to the transformation method:

- In release 8.0.2 and later:
  - CapturePointName—The name of the capture point invoking the transformation.
  - CurrentTime—The current UTC timestamp in the format YYYY-MM-DDTHH:MM:SSZ.
- In release 8.1.200.25 and later:
  - CapturePointType—The type of capture point: jms or file.
  - MessageId
    - JMS capture point—The JMSMessageId property of the JMS message being transformed.
    - File capture point—The file name of the of the inbound file currently being transformed; only passed to the inbound transformer.
  - CorrelationId—With the JMS CP, the JMSCorrelationId property of the JMS message being transformed. Not passed with the File CP.
  - OutboundMessage (JMS Capture Point only)—Contents of the original outbound JMS message.
  - InboundMessage (JMS Capture Point only)—Contents of the original inbound JMS message.

The Logger interface provided to the script allows for logging of any diagnostic or error messages into the Interaction Server log by the same means that Interaction Server logs messages. Logging configuration works the same as for any other Interaction Server messages, including logging to the console, a file, or network logging. The Logger interface is defined as follows:

```
package com.genesyslab.eservices.interactionserver.capturepoints.xmltransformer;
public interface Logger
{
    public static enum LogLevel { DEBUG, TRACE, STANDARD };
    public void log(LogLevel level, String logMessage);
}
```

# XML Encoding Considerations

Interaction Server can parse XML messages in the following encodings:

- UTF-8
- UTF-16
- ISO-8859-1

• US-ASCII

Outbound notification messages are encoded in UTF-8. This requires the transformation scripts to provide output in one of the supported encodings (for inbound transformations) and to be capable of parsing the UTF-8 encoded XML messages (for outbound transformation scripts).

Because Groovy scripts use the XmlParser class to parse XML messages, they have no difficulty processing UTF-8 and can support any encoding supported by Java (depending on the installed packages). The outbound transformation scripts can also produce outbound XML messages in any encoding if the appropriate Java packages are installed. The outbound transformer provided with Interaction Server generates output in UTF-8 and is capable of generating output (without any additional Java packages) in the following encodings:

- US-ASCII
- ISO-8859-1
- UTF-8
- UTF-16BE
- UTF-16LE
- UTF-16

Care should be taken to correctly handle encoding in Groovy. The recommended place to look for an example is the transformation scripts that are provided with the Interaction Server installation. The following pattern shows how to correctly generate XML in the required encoding and with appropriate XML declaration:

# iWD Compatibility Transformation Scripts

There are two Groovy scripts provided for transformation of inbound and outbound messages to and from iWD message format. These scripts provide backward compatibility with iWD 8.0 message format considering the structure of the iWD specific business process provided with iWD 8.0. The iWD 8.0 message format is described in detail in the iWD 8.0 Deployment Guide. Only general rules of the transformation process are described here. The provided transformation scripts below are only for standard iWD messages as specified in the document. For custom messages, customization of these scripts is necessary.

- Inbound Transformation Script
- Outbound Transformation Script

# Inbound Transformation Script

The inbound transformation script path is iwd\_scripts\iWD2IxnServerTransformer.groovy. The script produces output in UTF-8 for Interaction Server to parse.

# Inbound Script Parameters

The script uses the following parameters:

- CompleteQueues—A comma-separated list of queue names for completed interactions (default iWD\_Completed).
- RestartQueues—A comma-separated list of queue names for new interactions (default iWD\_New).
- CancelQueues—A comma-separated list of queue names for canceled interactions (default iWD\_Canceled).
- ExtendedAttributes—A comma-separated list of attributes that must be present under the <Ext> tag of the CreateTask iWD message.
- AllowAnyAttributes—If set to true or yes, the transformation script copies any unknown attributes to the transformed message.
- CaseSensitiveAttributes—If set to false or no, the transformation script ignores the case of known attribute names (including Ext and Data section names).
- CaseSensitiveActions—If set to false or no, the transformation script ignores letter case of action names.

Interaction Server parser and interaction representation are case sensitive. The customized script must take care to produce the output in the correct case.

# **Root Element**

The root element of iWD inbound message may be GTLMessages or GTLMessage. The script checks for the root element name and generates an error if the document root element is anything else. The root element of the transformed messages is always messages and the child elements describe the operations.

# Transforming Actions

The iWD message action is the name of the tag of the child element of the root element. Possible actions and their translations are as follows:

- CreateTask—Translates to <interaction operation='submit'>
- GetTaskInfo—Translates to <interaction operation='getinfo'>
- UpdateTask—Translates to <interaction operation='update'>
- CompleteTask—Translates to <interaction operation='update'>

- HoldTask—Translates to <interaction operation='hold'>
- ResumeTask—Translates to <interaction operation='resume'>
- RestartTask—Translates to <interaction operation='update'>
- CancelTask—Translates to <interaction operation='update'>

CompleteTask, RestartTask, and CancelTask are transformed into the update operation, which allows changing the queue for the interaction. The queue name is then added based on transformer parameters. Specifically, for the CompleteTask action, the first queue name from the transformer parameter CompleteQueues is added as the Queue property of the translated message. For the rest of these actions, the first queue name from the appropriate parameter is taken.

# Transforming Properties

The following transformation takes place for the inbound iWD message:

- All known direct children of the action element are translated according to the Translation Table for Known Attributes (Inbound) below and put into the properties tag of the transformed message.
- If any unknown tag is encountered, it is ignored if the AllowAnyAttributes option of the transformer is not set to true or yes. If the option is set to true or yes, the attribute is copied without any translation to the properties tag of the transformed message.
- If the Ext tag is encountered, all children of this tag are copied into the properties tag of the transformed message with the prefix IWD\_ext\_.
- If the Data tag is encountered, all children of this tag are copied into the properties tag of the transformed message without any changes.
- If the Reason tag is encountered, it is translated to the reason tag with the name attribute containing the value of the original Reason tag (for example <reason name="Original Reason"/>).

Attributes appear in the transformed message in the order described above.

| iWD Message Attribute | Attribute Name in Interaction<br>Server | Notes               |
|-----------------------|-----------------------------------------|---------------------|
| Brokerld              | InteractionId                           |                     |
| CaptureId             | ExternalId                              |                     |
| Actor                 |                                         | Ignored             |
| ActionDateTime        |                                         | Ignored             |
| tenantId              | IWD_tenantId                            |                     |
| solutionId            | IWD_solutionId                          |                     |
| capturePointId        | IWD_capturePointId                      | Same as SubmittedBy |
| priority              | Priority                                |                     |
| businessValue         | IWD_businessValue                       |                     |
| channel               | iWD_channel                             |                     |

#### Translation Table for Known Attributes (Inbound)

| iWD Message Attribute | Attribute Name in Interaction<br>Server | Notes                                  |
|-----------------------|-----------------------------------------|----------------------------------------|
| category              | IWD_category                            |                                        |
| activationDateTime    | IWD_activationDateTime                  | No default value                       |
| dueDateTime           | IWD_dueDateTime                         | No default value                       |
| expirationDateTime    | IWD_expirationDateTime                  | No default value                       |
| processId             | IWD_processId                           |                                        |
| departmentId          | IWD_departmentId                        |                                        |
| reprioritizeDateTime  | IWD_reprioritizeDateTime                |                                        |
| Hold                  | IsHeld                                  | Changed to 0 or 1 (from false or true) |

# Outbound Transformation Script

The outbound transformation script path is iwd\_scripts\IxnServer2iWDTransformer.groovy. The script produces output in UTF-8 for Interaction Server to put into the notification queue (or to deliver to an external system by other means).

# **Outbound Script Parameters**

The script uses the following parameters:

- CompleteQueues—A comma-separated list of queue names for completed interactions (default iWD\_Completed)
- RestartQueue—A comma-separated list of queue names for new interactions (default iWD\_New)
- CancelQueues—A comma-separated list of queue names for canceled interactions (default iWD\_Canceled)
- RejectQueues—A comma-separated list of queue names for rejected interactions (default iWD\_Rejected)
- ExtendedAttributes—A comma-separated list of interaction attributes that has to appear under the <Ext> tag of the iWD notification messages

The script uses the following internal parameters (hard-coded as static member variables) to maintain the compatibility with previous versions of iWD:

- includeWorkbinQueueName—If set to true, the default, the script includes the workbin queue name in TaskDistributedQueue messages, as is done in iWD. If set to false, the actual workbin name is included.
- specificQueueNotifications—If set to true, the script generates specific unsolicited notifications based on the queue name (for example, TaskCompleted, TaskCanceled, TaskRestarted, TaskRejected, TaskErrorHeld are generated instead of a generic TaskDistributedQueue). The default value is false, which generates the generic TaskDistributedQueue as is done in iWD.

The two internal parameters described above can be changed in the script file. Changes take effect after restart.

# Root Element

The notification messages produced by Interaction Server always contain a single notification. This notification is a root element. The outbound transformation script expects the root element to be messages and if it is, treats all of the child elements as notifications (which always have the name interaction). If the root element is not messages, then it is expected to be interaction and is treated as a single notification element. In all other cases the transformation fails. In output XML, the root element is always GTLMessages and child elements are iWD notification elements.

# Transforming Actions

The Interaction Server operation is specified by the operation attribute of the interaction tag. Possible actions and their translations are as follows:

- <interaction operation='created'>—Translates to TaskCreated
- <interaction operation='changed'>—Translates to TaskUpdated
- <interaction operation='stopped'>—Translates to nothing
- <interaction operation='held'>—Translates to TaskHeld
- <interaction operation='resumed'>—Translates to TaskResumed
- <interaction operation='info'>—Translates to TaskInfo
- <interaction operation='moved'>—Translates to one of TaskCompleted, TaskRestarted, TaskCanceled, TaskRejected or TaskDistributedQueue
- <interaction operation='assigned'>—Translates to TaskAssigned
- <interaction operation='error'>—Translates to Error

Note the transformation of the moved notification to different iWD notifications. The choice of the appropriate notification is made based on the Queue attribute of the original notification message as follows:

- If the value of the Queue attribute is included in the CompleteQueues parameter, then the TaskCompleted notification is generated.
- If the value of the Queue attribute is included in the RestartQueue parameter, then the TaskRestarted notification is generated.
- If the value of the Queue attribute is included in the CancelQueues parameter, then the TaskCanceled notification is generated.
- If the value of the Queue attribute is included in the RejectQueues parameter, then the TaskRejected notification is generated.
- Otherwise, the TaskDistributedQueue notification is generated.

#### **Transforming Properties**

The following transformation takes place for the outbound iWD message:

- All known direct children of the properties tag are translated according to the Translation Table for Known Attributes (Outbound) below and put into the transformed message as direct children of the notification message.
- All direct children of the properties tag that begin with prefix IWD\_ext\_ are put into the Ext tag of the transformed message as child elements with the same name, but without the prefix IWD\_ext\_.
- All other children of the properties tag are put into the Data tag of the transformed message as child elements with exactly same names.

#### Translation Table for Known Attributes (Outbound)

| Attribute Name in<br>properties | iWD Message Attribute | Notes                        |
|---------------------------------|-----------------------|------------------------------|
| InteractionId                   | Brokerld              |                              |
| ExternalId                      | CaptureId             |                              |
| SubmittedBy                     | CapturePointId        |                              |
| IWD_CapturePointId              |                       | Ignored. SubmittedBy is used |

| Attribute Name in<br>properties                                                            | iWD Message Attribute | Notes                                                                                                    |
|--------------------------------------------------------------------------------------------|-----------------------|----------------------------------------------------------------------------------------------------|
|                                                                                            |                       | instead.                                                                                                    |
| <actor></actor>                                                                            | Actor                 | Strategy, agent ID, or server name.                                                                                                    |
| <reason></reason>                                                                          | Reason                | Attribute name of reason tag.                                                                                                    |
| event_time attribute of the notification                                                   | EventDateTime         | If not present, it is set to the CurrentTime parameter of transformation.                                                                                                    |
| IWD_tenantId                                                                               | tenantID              |                                                                                                    |
| IWD_solutionId                                                                             | solutionId            |                                                                                                    |
| IWD_departmentId                                                                           | departmentId          |                                                                                                    |
| IWD_processId                                                                              | processId             |                                                                                                    |
| IWD_channel                                                                                | channel               |                                                                                                    |
| IWD_category                                                                               | category              |                                                                                                    |
| State, Queue, IsHeld                                                                       | status                | Based on a set of attributes.                                                                                                    |
| IWD_businessCalendarId                                                                     | businessCalendarld    |                                                                                                    |
| SubmittedAt                                                                                | createdDateTime       |                                                                                                    |
| HeldAt                                                                                     | heldDateTime          | Only if held, no translation in iWD 8.0                                                                                                    |
| AssignedAt                                                                                 | assignedDateTime      |                                                                                                    |
| CompletedAt                                                                                | completedDateTime     |                                                                                                    |
| IWD_activationDateTime                                                                     | activationDateTime    |                                                                                                    |
| IWD_dueDateTime                                                                            | dueDateTime           |                                                                                                    |
| IWD_expirationDatetime                                                                     | expirationDateTime    |                                                                                                    |
| Priority                                                                                   | priority              |                                                                                                    |
| IWD_reprioritizeDateTime                                                                   | reprioritizeDateTime  |                                                                                                    |
| IWD_businessValue                                                                          | businessValue         |                                                                                                    |
| AssignedTo                                                                                 | assignedToUser        |                                                                                                    |
| Queue                                                                                      | Queue                 |                                                                                                    |
| Workbin, WorkbinAgentld,<br>WorkbinAgentGroupld,<br>WorkbinPlaceld,<br>WorkbinPlaceGroupId | QueueType             | <ul> <li>If Workbin is empty<br/>InteractionQueue</li> <li>If WorkbinAgentId is set<br/>AgentWorkbin</li> <li>If WorkbinAgentGroupId is<br/>set AgentGroupWorkbin</li> <li>If WorkbinPlaceId is set<br/>PlaceWorkbin</li> <li>If WorkbinPlaceGroupId is</li> </ul> |
|                                                                                            |                       | set PlaceGroupWorkbin                                                                                                    |

| Attribute Name in<br>properties                                                   | iWD Message Attribute | Notes           |
|-----------------------------------------------------------------------------------|-----------------------|-----------------|
| WorkbinAgentld,<br>WorkbinAgentGroupld,<br>WorkbinPlaceld,<br>WorkbinPlaceGroupld | QueueTarget           | First not empty |